# デジタルビルダーについて 協力業者のみなさま向けご説明資料

# 本日お伝えしたいこと

- ・デジタルビルダーの基本的な設定作業
- ・タカノ建設からの発注書の受取り作業
- ・タカノ建設への請求書の送信作業

# デジタルビルダー とは?

# デジタルビルダーとは?

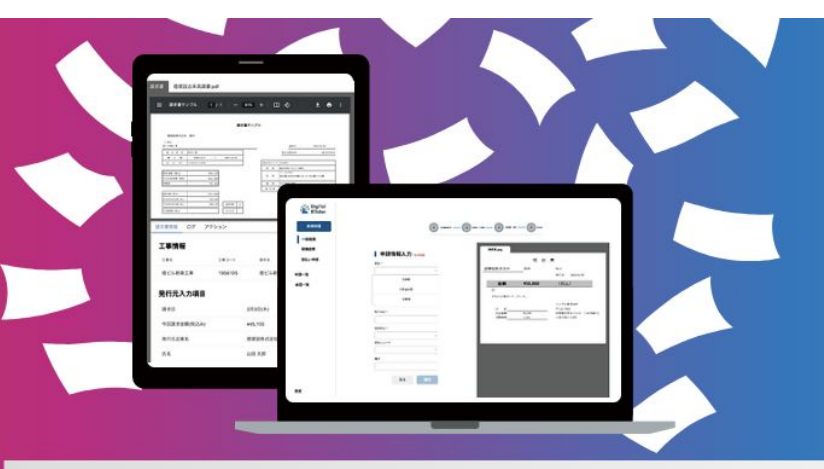

# Digiīal Bĭllderとは

建設業向けに特化した管理業務(見積処理・発注・受領請求書処理・経費精算)の DXサービスです。これらの業務が建設業特化で一気通貫で本サービス上で完結し、書類 の運搬・整理・入力などがなくなります。また4つのサービスを任意の組み合わせで利 用することが可能です。書類の移動や整理・入力作業などがなくなります。

# タカノ建設で利用するデジタルビルダーのサービス

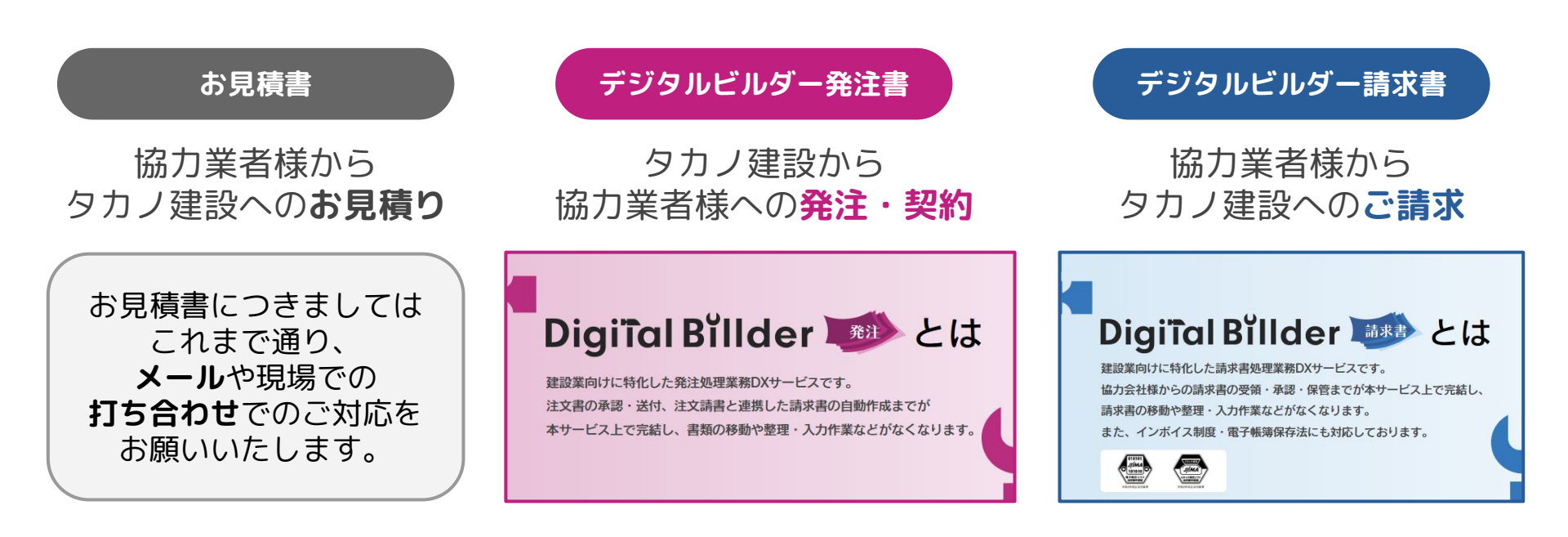

# デジタルビルダーをご利用いただくメリット

① 印紙・郵送代といった費用がかからなくなります!

→ 発注書:電子署名契約のため、印紙が不要。

- → 請求書・注文請書:郵送しなくなるので、切手が不要。
- ② タカノ指定請求書式への書き写しが不要となります!
  - → 別途ご説明しますが、**タカノ書式は廃止**します。
  - → 今後は請求書は取引業者様書式のみのご提出となります。
    - → 書き写す時間が無くなるため、みなさまの作業工数も削減されます。

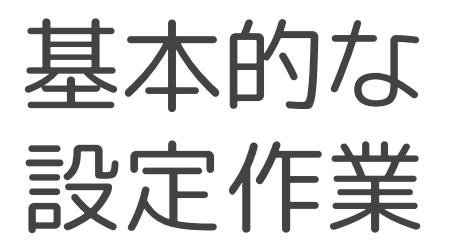

# はじめに

- ・デジタルビルダーは、**インストールなし**で使える、いわゆる**クラウド型ソフトウェア**です。 **ウェブブラウザでデジタルビルダーのサイトにアクセス**してご利用することになります。
- ·デジタルビルダーは、InternetExplorer(インターネットエクスプローラー) では正常に動作しません。
- ・そのため、お使いのウェブブラウザがInternetExplorerの方は、 Google Chrome(グーグルクローム) もしくは、 Microsoft Edge(マイクロソフトエッジ)をご利用ください。

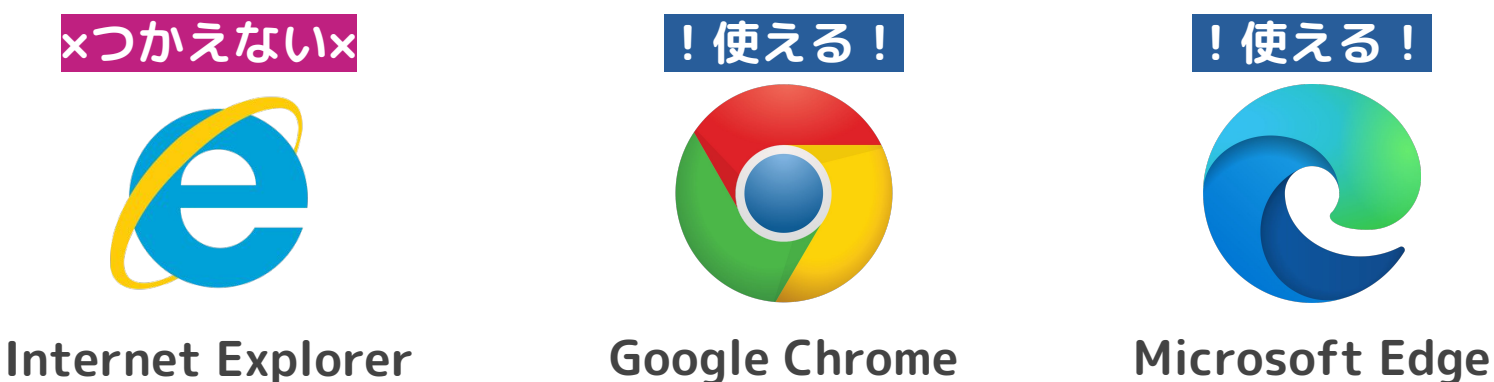

# 基本的な設定作業の流れ

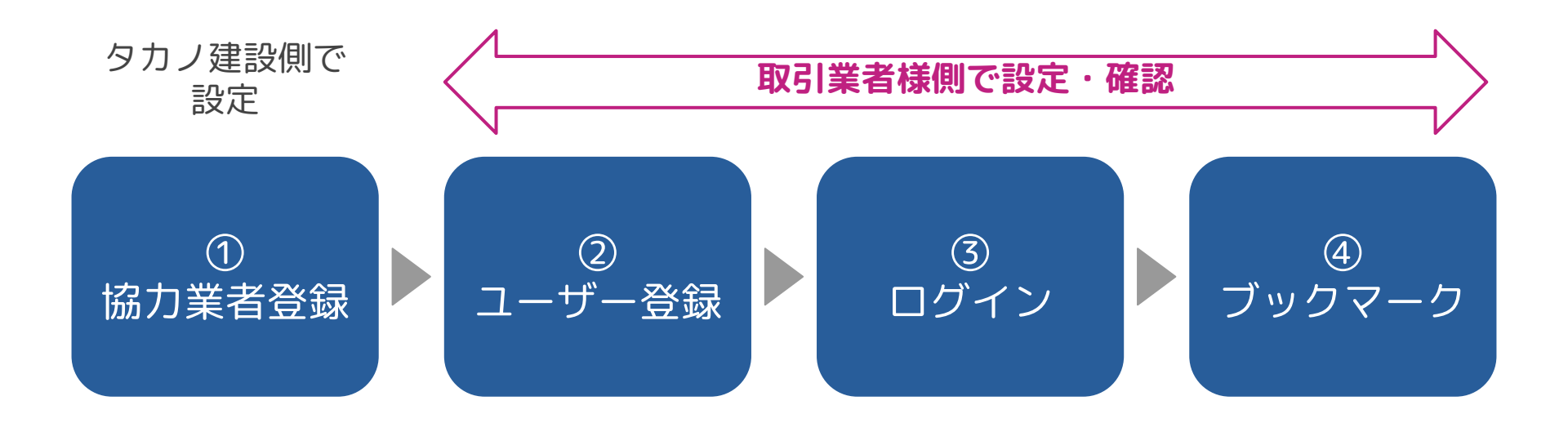

## ① 協力業者登録(タカノ建設が設定します)

- ・取引業者様の情報(ご住所、お電話番号など)はタカノ建設で設定します。
- ·ご利用にあたって、メールアドレスの設定が必要になってまいります。
- ・メールアドレスの設定数はいくつでも大丈夫です。
- ・おすすめは、**営業担当の方**と**経理担当の方**が確認できるアドレスの2つを ご登録いただくことです。
- ・ご登録されたいアドレスで、 <u>keiri01@takanohome.jp</u> に空メールを 送信してください。

※ 2024年12月段階でお取引実績のある取引業者様につきましては、

先んじて会社登録を完了しております。次ページのユーザー登録からお願いします。

# ② ユーザー登録について(その1)

 ・事前にタカノ建設にご共有いただいたメールアドレスあてに、「タカノ建設株式会社から、DigitalBillder発注への 接続リンクを受け取りました」というタイトルのメールが 届きます。

(送信元:<u>digitalbillder@akariinc.cp.jp</u>)

・こちらのメールに記載のある URL をクリックし、 デジタルビルダーの登録画面へアクセスしてください。

※ 2024年12月段階でお取引実績のある取引業者様につ きましては、先んじて1/27にメールをお送りしておりま す。受信トレイに上記のメールが見当たらない場合、迷 惑メールフォルダ等に入っている可能性もございますの でご確認をお願いいたします。

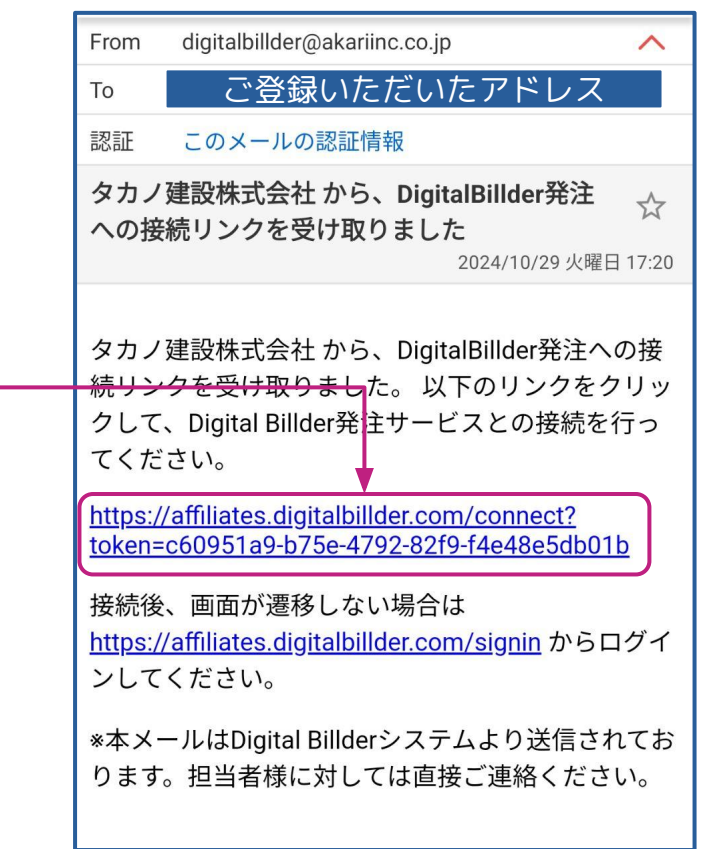

# ② ユーザー登録について(その2)

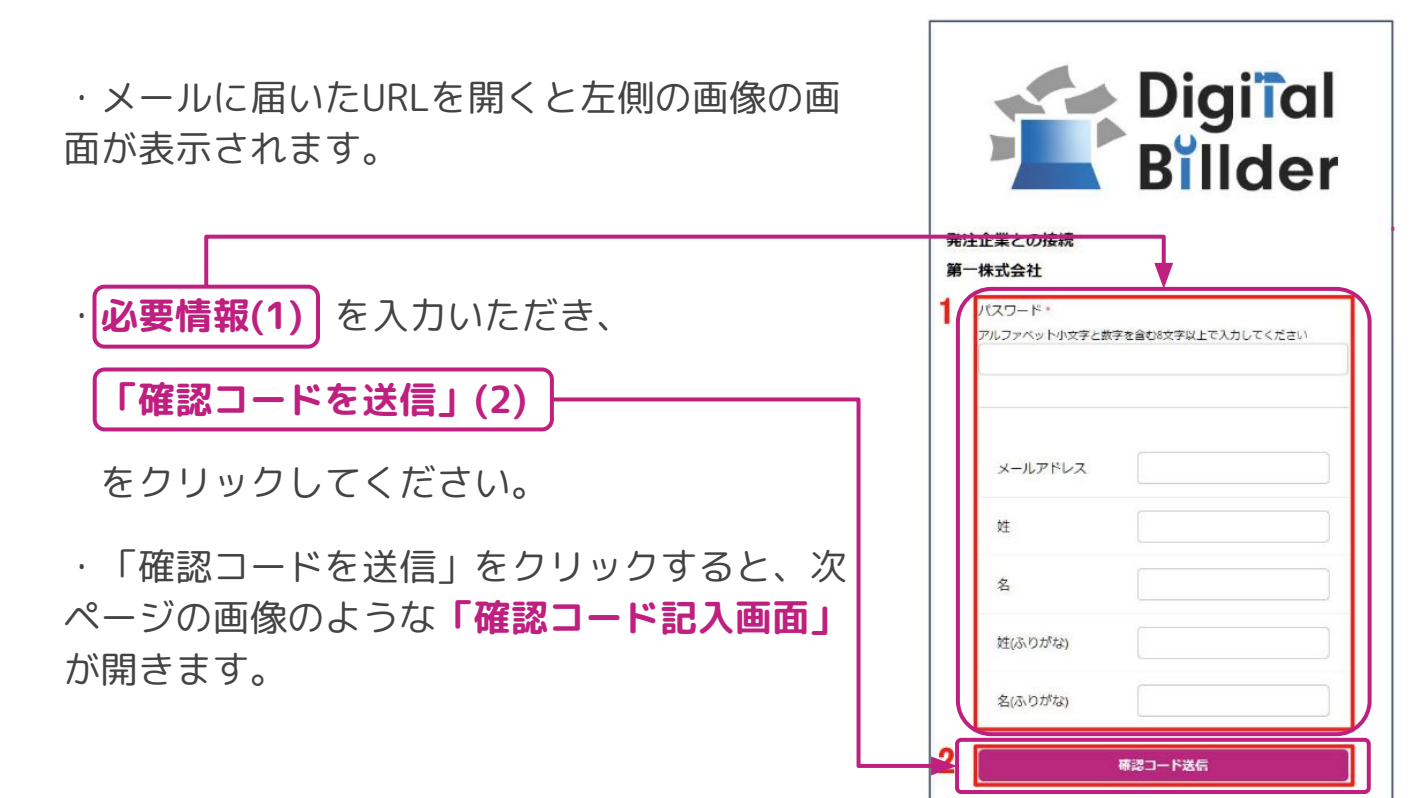

# ② ユーザー登録について(その3)

・ご登録いただいたメールアドレスあてに、 「Digitalbillderメールアドレス確認コー ド」というタイトルのメールが届きます。

(送信元

: <u>digitalbillder@akariinc.co.jp</u>)

・届いた確認コードをコピーして、 確認コード記入画面へ入力してください。

・入力出来たら、「ユーザー登録」ボタン
 (2)をクリックしてください。
 以上でユーザー登録は完了です。

## 確認コード通知メール

Digital Billder メールアドレス 確認コード

Digital Billder <digitalbillder@akariinc.co.jp> To 自分 マ 確認コードは 157346 です。

確認コード記入画面

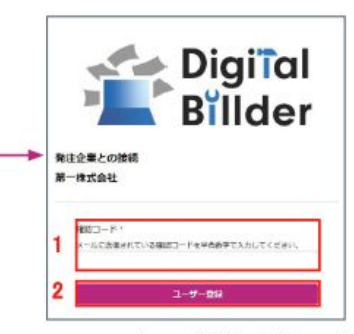

1. メールアドレスに送信された確認コードを入力します。

2. 「ユーザー登録」でユーザー登録が完了します。

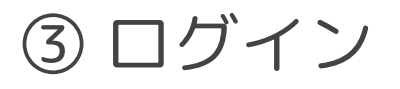

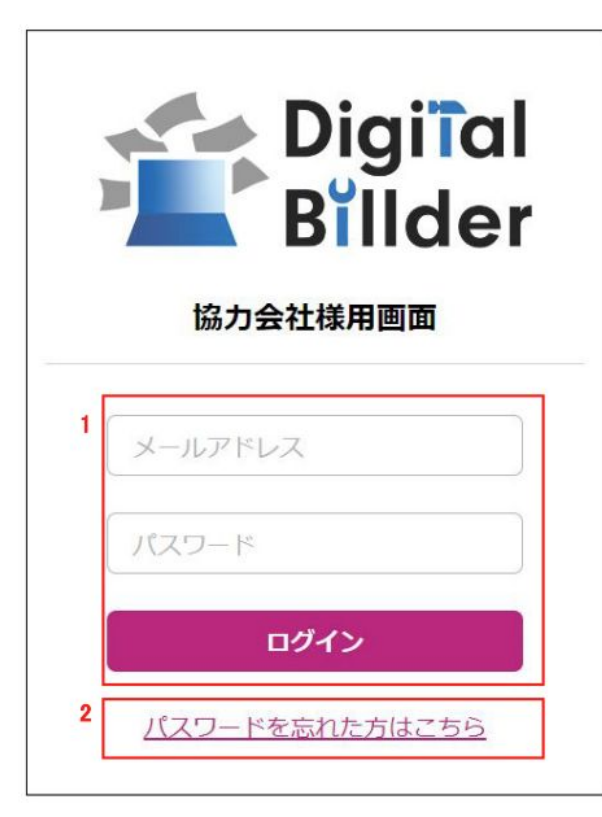

ログイン画面のリンク

https://affiliates.digitalbillder.com/

ログイン画面のリンクを開くと、左図の画面に遷移し ます。

1. メールアドレス、登録したパスワードをご入力い ただき、「**ログイン**」ボタンをクリックしてくださ い。

2. もしパスワードをお忘れになってしまった場合 は、「**パスワードを忘れた方はこちら**」から再登録を お願い致します。

# ③ ログイン(その2)

・ログインが完了するとこのような画面が表示されます。

・取引業者のみなさまはこちらの画面から、

① 受け取った発注書の確認
 ② 発行した請求書の確認
 ③ 請求書の発行

ができます。

## Digiîal Billder takano test V takano980@gmail.com 発注書 請求書 請求日 請求書 年 /月/日 □ ~ 年/月/日 契約内請求書 発行 提出日 □ ~ 年/月/日 年 /月/日 タカノ建設株式会社 契約外請求書 発行 提出先企業名 請求金額(税込) $\sim$ ○ 全て Alt +1 ○ 契約内 Alt +2 ○ 契約外 Alt +3 検索 クリア 提出日昇順 ~ 並替

デジタルビルダー管理画面

# ④ ブックマークする

- ・発注書の確認、請求書の発行 といったやり取りは
   デジタルビルダーでおこなう ことになります。
- ・そのため、
  - ご利用中の**ウェブブラウザ**

(Google ChromeやMicrosoft Edge) にて、必ずブックマークを

お願いいたします。

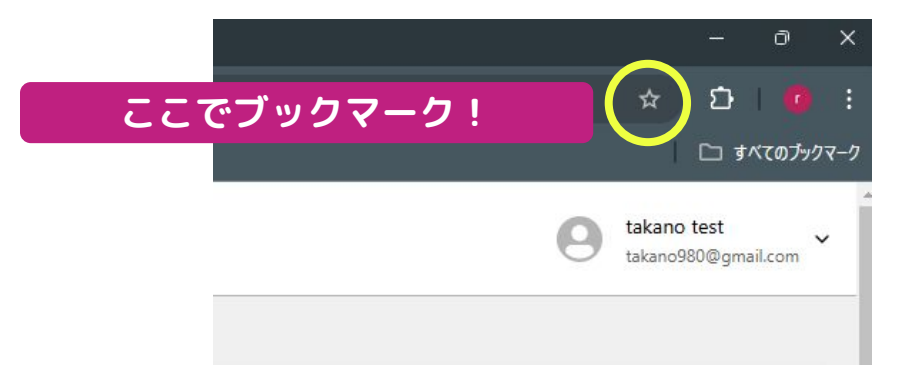

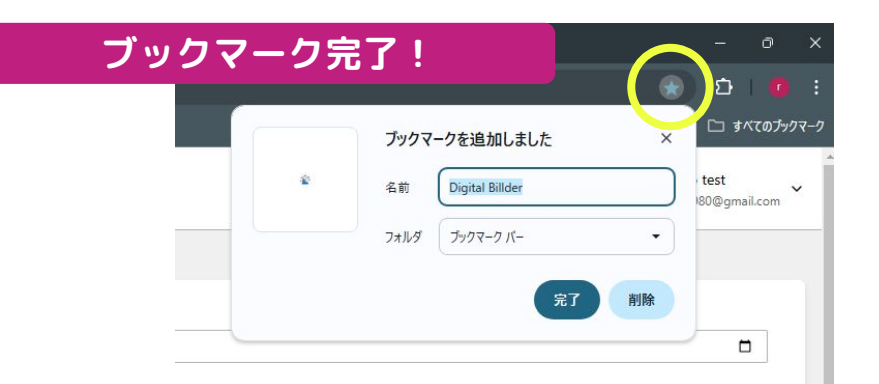

# 発注書の受取確認

# 発注書をうけとった時のおおまかな流れ

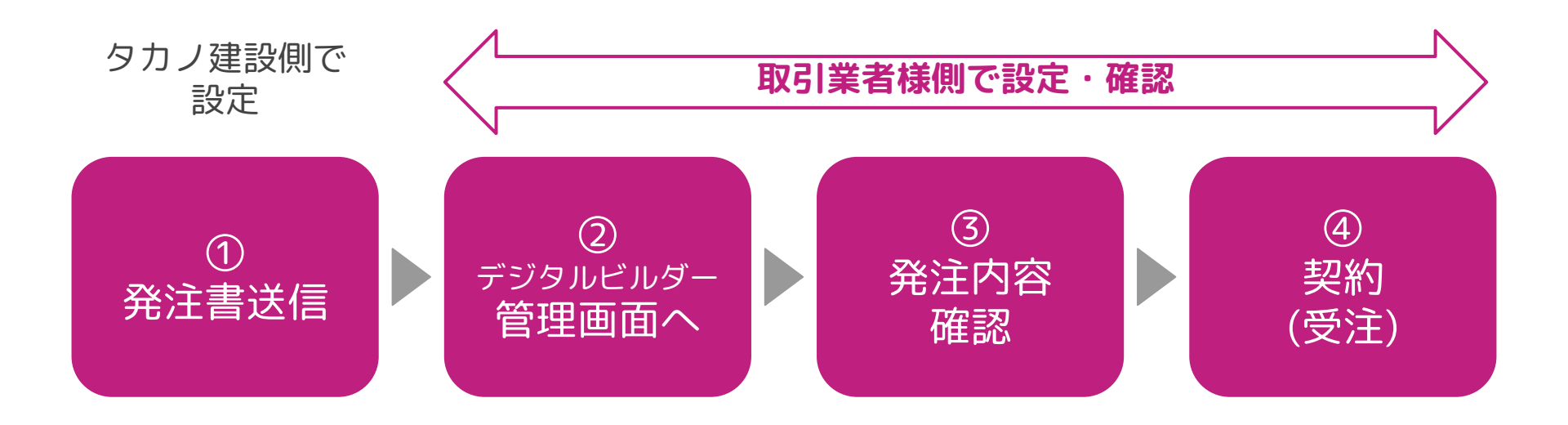

## ① 発注書の受信

・タカノ建設から発注書を送信すると、 「**タカノ建設から発注書を受け取りました。**」とい うタイトルのメールが届きます。

・メールが届いたら、URLをクリックして発注書を 確認してください。

・発注書の確認・及び契約が遅れている場合、「タ カノ建設株式会社様との間に未対応の発注書があり ます。」というタイトルのメールが届きます。

・こちらのメールにはURLがついております。URL をクリックするか、ブックマークから管理画面にア クセスし、ご確認をお願いします。

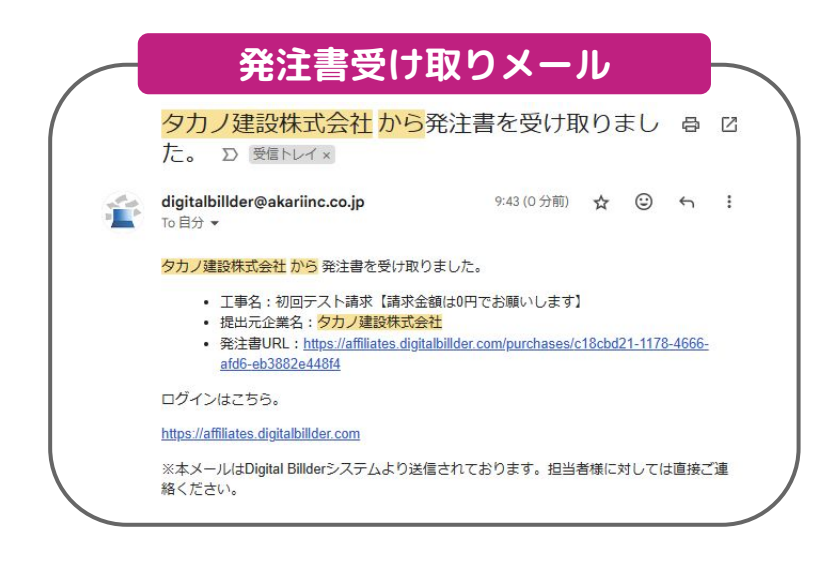

# ② デジタルビルダー管理画面で確認(その1)

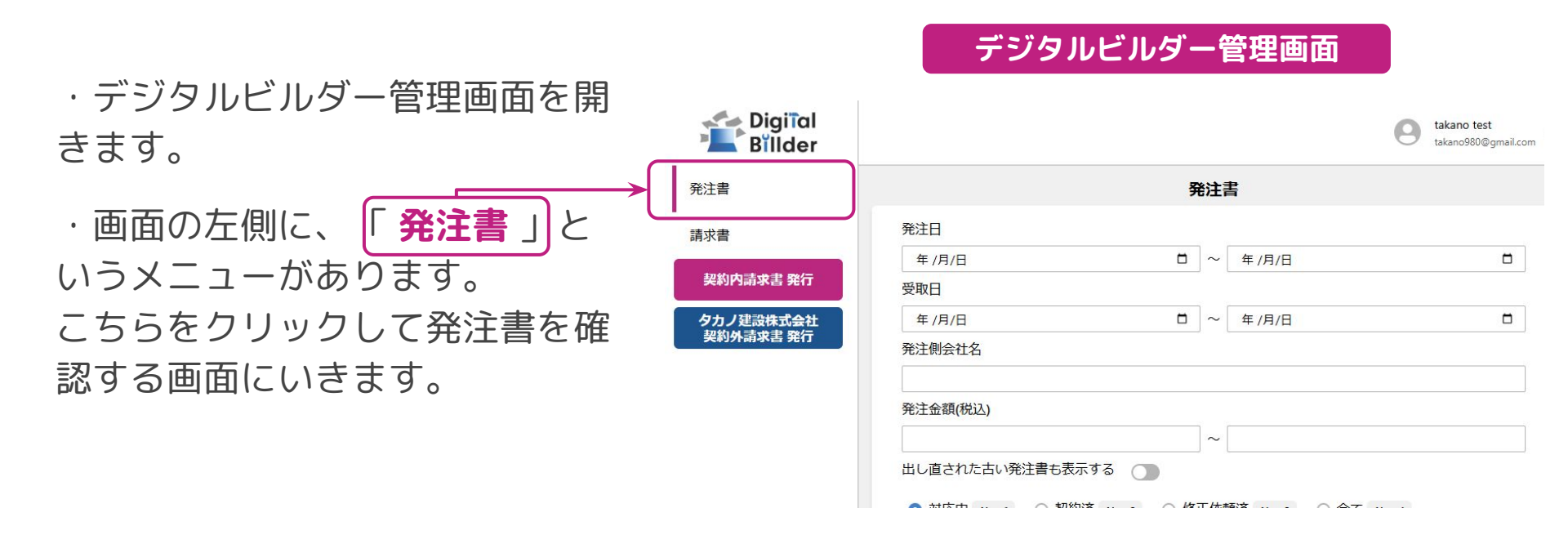

# ② デジタルビルダー管理画面で確認(その2)

## デジタルビルダー管理画面

- ・発注書の確認画面を開きます。
- ・オレンジ枠内にて、以下の条件で 工事を検索できます。
  - ・発注日
  - ·受取日
  - ·発注側会社名
  - ·発注金額(税込)
  - ・対応状況(対応中、契約済み、等)
- ・発注書の選択をします。
  - 1. **赤枠の部分**で、今回発注内容を 確認する工事を選択します。
- 2.「詳細」をクリックして ください。

| 年 / 月 | 月/日                |           |       |                                              | 年/月/日         |      |     |
|-------|--------------------|-----------|-------|----------------------------------------------|---------------|------|-----|
| 受取日   |                    |           |       |                                              |               |      |     |
| 年 / 月 | 月/日                |           |       |                                              | 年/月/日         |      |     |
| 発注側   | 会社名                |           |       |                                              |               |      |     |
| 発注金   | ·額(税込)             |           |       |                                              |               |      |     |
|       |                    |           |       | ~                                            |               |      |     |
| 出し直   | された古い発注書           | 5表示する (   |       |                                              |               |      |     |
|       |                    |           |       |                                              |               |      |     |
| ○ 対   | 応中 Alt +1 〇        | 契約済 Alt+2 | ○ 修正依 | 依頼済 Alt+3 C                                  | 全て Alt + 4    |      |     |
| 検索    |                    |           |       |                                              |               |      |     |
| 2     |                    |           |       |                                              |               |      | クリア |
| ****  |                    |           |       |                                              |               |      | クリア |
| 並替    | 受取日昇順 🗸            |           |       |                                              |               |      | クリア |
| 並替    | 受取日昇順 🗸            |           |       |                                              |               |      | クリア |
| 並替    | 受取日昇順 >            |           |       | 検索結果:1件                                      |               |      | クリア |
| 並替    | 受取日昇順 >            |           |       | 検索結果: 1 件<br>1 件目 ~ 1 件目 を                   | z表示           |      | クリア |
| 並替    | 受取日昇順 ><br>受取日昇順 > | 契約日       | 工事名   | 検索結果: 1 件<br>1 件目 ~ 1 件目 を<br><sub>引渡日</sub> | 2.表示<br>発注侧会社 | 発注金額 | クリア |

発注書

③発注内容を確認する

| 3               |                 |         |           |           |          | 注文書情 | 10Q                |                         | 2                                        |                       |
|-----------------|-----------------|---------|-----------|-----------|----------|------|--------------------|-------------------------|------------------------------------------|-----------------------|
| 契約              | NG IE GOM       |         |           | 1         |          | 1    | E2#                | 添付資料1.pdf               |                                          |                       |
| 1 2             | 主文書情報           |         |           |           |          |      |                    | ) : #E-H                | ※ 全國國表示                                  | ◎ 新しいタブで              |
| 25              |                 | -       |           |           |          |      |                    |                         |                                          |                       |
| TB              | 8               | アカリ     | /牛産丁坂     |           |          |      |                    | 1 /2                    |                                          | 0 ± 0                 |
| 加工              | 遍开行             | 00      |           |           |          |      |                    |                         |                                          |                       |
| 工事              | <b>内容</b><br>#  | 地獄日     | 日本語で      | 1021      |          |      | 27,8% 276          | 25                      |                                          |                       |
| 支払              | 条件              | 出来新     | 品品        | South IL. |          |      |                    |                         | 注文書                                      |                       |
| 支払い             | 方法              | 現金7     | 0% 手形30   | 0% サイト10  | Back     |      |                    | PROFILE OF              |                                          |                       |
| 1.m<br>発注[      | 3               | 2023    | 年10月1日    | ~2023年12  | 92961    |      | -                  | CONSTRATES              | 91.00 H 10 H 10 H 10 H 10 H 10 H 10 H 10 |                       |
| 引渡日             | 8               | 2023    | 年10月9日    |           |          |      | うわら通りに注<br>高を之受けた数 | なします。<br>には、副教をご確然ください。 | ######################################   | IN-TRINE (-EDERCIAN   |
| 1行記(1)<br>初2月18 | <u>新現</u><br>的款 | 民間      | 100422020 | 27        |          |      |                    |                         | tax.                                     | HER-4051-3108         |
| 小町              |                 | ¥115,   | 800       |           |          |      | 286                | フルリエポエル                 | 7.00                                     | 30151201 ~ 2022/120   |
| 消費              | 10.00           | 811,5   | 280       |           |          |      | 82.85              | 00844800 888            | 2022/10/05                               | 1816 2023(11)/00      |
| 1312            | T×車輛            | #127,   | 560       |           |          |      | ***                | #115,809                | BALAUA                                   | 2433.                 |
| 5               | 契約情報            |         |           |           |          |      | 18798              | HERO SIC                | 03.8/4                                   | 現金のNo 手形はPA キイト1818   |
| 2015012         | 1 1011-1-024/P  | 四二重夕385 | ×8        |           |          |      | ionse a            |                         | 510                                      | ett5,3                |
| 54638           | N. MERCOLUCIO   | 41.404  | 62.091    |           |          |      | L                  |                         | 1014                                     | 40 ×121,3             |
| P               | 的訳情報            |         |           |           |          |      | 140                | 88 88                   | 23 41<br>155 41                          | 140 20 X150           |
|                 |                 |         |           |           |          |      |                    | auon                    | 50 m2                                    | NIN KILAN             |
|                 |                 | 25      | an Ar     |           |          |      |                    | (BRANNAL)               | line br                                  | Ten Truces            |
| I               |                 |         |           |           |          |      |                    |                         |                                          |                       |
| 8               | 1 F             | 教羅      | æ         | ΨĂ        | 金額       |      |                    |                         |                                          |                       |
|                 |                 |         |           |           |          |      | 32894-2296         | 24                      |                                          |                       |
| 合計              |                 |         |           |           | ¥115,800 |      |                    |                         | 注文請書                                     |                       |
|                 |                 |         |           |           |          |      |                    | 建用式合计                   | 85 828                                   |                       |
|                 | N 78            |         |           |           |          |      | -                  |                         | DEVELOPER                                | 14.                   |
| 20              | 新強              | 150     | 個         | ¥120      | ¥18,000  |      | 10120105           | CO. BRACKROUPS          | ing.                                     |                       |
| 1000            | 用               |         |           |           |          |      | 182                | TRUPPETE                | 1.0                                      | -                     |
|                 | 什               |         |           |           |          |      | ALAN               |                         | 2023/10/06                               | THE 2823/16/99        |
| 보               | tD              | 60      | m2        | ¥380      | ¥22,800  |      |                    | #115,808                | RUNA                                     | 1985                  |
| セ               | 10              |         |           |           |          |      | LRAR               | MEROVE                  |                                          | Rent William Training |
|                 |                 |         |           |           |          |      | COMMERCE           |                         |                                          | 405.0                 |
|                 | 生               |         |           |           |          |      |                    |                         | 3886                                     | # ¥15                 |
| 5               | 7               |         |           |           |          |      | lan.               | 14.0                    | (as                                      | Inn Inn               |
| 2               | 5               | 2500    | kg        | ¥30       | ¥75,000  |      |                    | 2032 19-20 M            | 0.63 (6)                                 | V120 V18,638          |
| -               | Ū.              |         | 1         |           |          |      |                    | 1 1 1 2 0 U - F         | 2580 64                                  | 100 105,000           |
| F.              | E.              |         |           |           |          |      |                    |                         |                                          |                       |
| _               |                 | _       |           | _         |          |      |                    |                         |                                          |                       |
| 1 8             | 提出された請求         | R書      |           |           |          |      |                    |                         |                                          |                       |
|                 |                 | 871     | 1-14      |           |          |      |                    |                         |                                          |                       |
|                 |                 |         |           |           |          |      |                    |                         |                                          |                       |
|                 |                 |         | 治期        |           |          |      |                    |                         |                                          |                       |

詳細画面で、発注書のデータ内容を確認します。 1. 赤枠の部分には、発注書の内容が表示されます。 2. 青枠の部分には、発注書、発注請書の原本のPDFが 表示されます。スクロールバーで最下部までご覧にな ることができます。 また、オレンジ色の枠の部分から添付資料を確認する ことも出来ます。

3. 確認が終わりましたら、**発注書に対するアクション** を選択します。

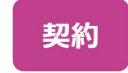

修正依頼

発注書の内容を受諾し契約を行います。

タカノ建設に修正の依頼を送信します。 発注書の内容に誤り等があった場合等に ご選択ください。

# 参考: PDF閲覧方法の説明

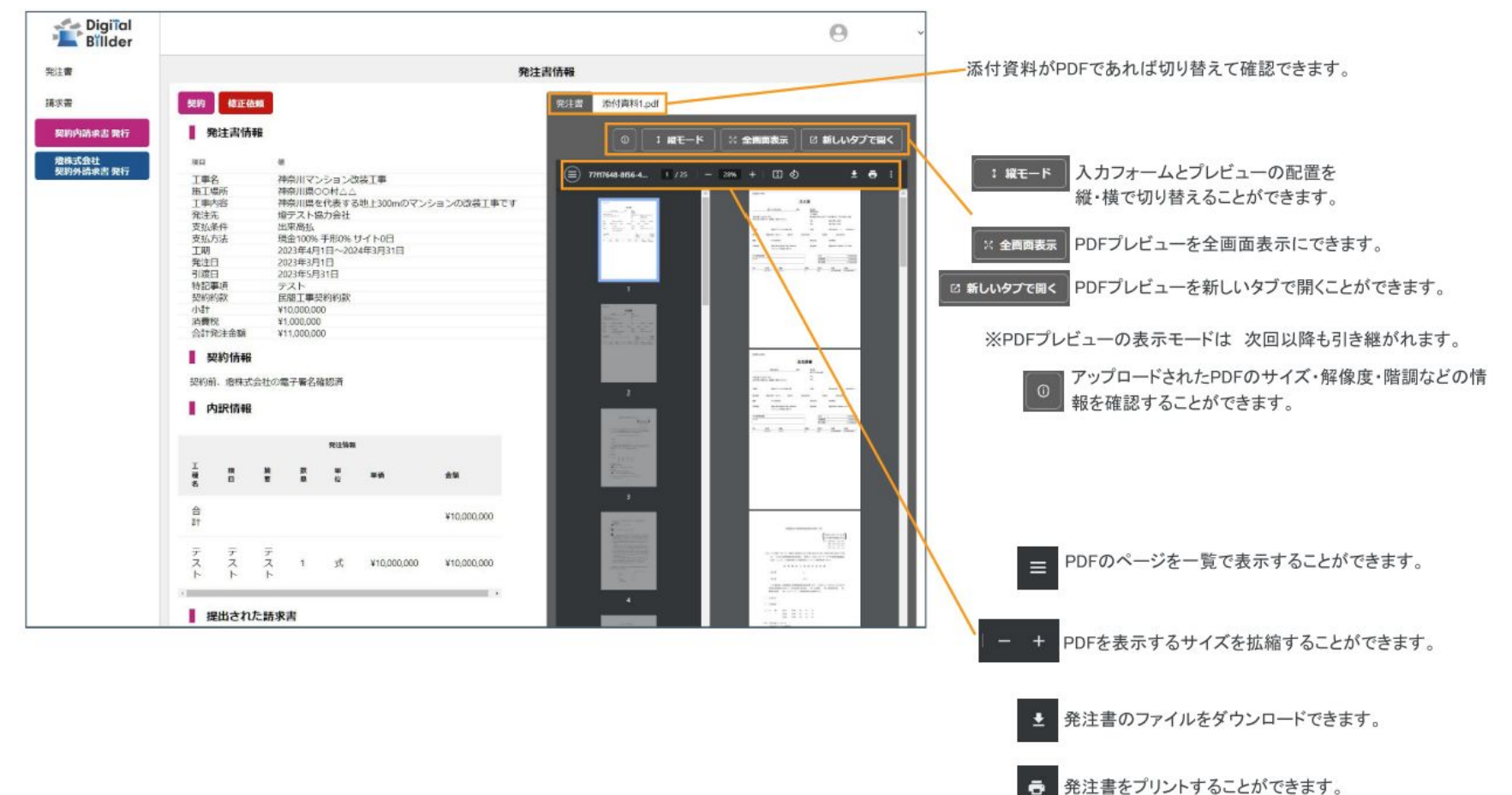

### 発注書NO 06-3

### 発注日 2024/10/31

## 発注書

## 発注書サンプル 1/3P

| タカノリョウタロウ |
|-----------|
|-----------|

御中

| 発注金額 | ¥1,100,000 |
|------|------------|
| 税抜金額 | ¥1,000,000 |
| 消費税額 | ¥100,000   |

| 目7番27号       |
|--------------|
| 076-423-0880 |
| 076-492-9313 |
|              |

| TEL |  |
|-----|--|
| FAX |  |

電話番号

郵便番号·住所

### インボイス番号 なし

| 工事名 - 工事コード | テスト - 0000000                                                                                                    |
|-------------|----------------------------------------------------------------------------------------------------|
| 工事内容        | テスト工事をおねがいします。                                                                                                    |
| 施工場所        | テスト現場                                                                                                    |
| 工期          | 2024/10/31 ~ 2024/11/29                                                                                                    |
| 引渡日         | 2024/11/29                                                                                                    |
| 支払手順        | 出来高払                                                                                                    |
| 支払方法        | でんさい10% 振込90% サイト60日                                                                                                    |
| 安全協力会費(円)   | 2,000                                                                                                    |
|             | 安全協力会費(工事賦金)について:高栄会(タカノ建設協力会)では、日ごろより安全な工事現場の実現にむけた活動を行っております。高栄会の運<br>営のため、会員のみなさまからは会費をいただき、非会員の皆様からは会則第23条に則り、安全協議会等運営費として発注金額(税抜)の0.2%を工事<br>賦金として徴収させていただいております。ご協力・ご理解のほどどうぞよろしくお願いいたします。 |
| 法定福利費       | 0                                                                                                    |
| 注1)         | 発注金額は法定福利費を含む。                                                                                                    |
| 請求要件        | 每月20日締 翌月15日支払                                                                                                    |
| 上積み労災保険料負担  | 受注者                                                                                                    |
|             |                                                                                                    |
|             | この注文書に記載のない条件については、当社工事下請契約約款の定めによります。                                                                                                    |
|             | 立替払などがあるときは、工事支払代金と相殺することがあります。                                                                                                    |
|             | この工事が、建設工事に係る資材の再資源化等に関する法律第9条第1項に規定する対象建設工事に該当する場合は担当者と協議すること。                                                                                                    |
|             | 上記のとおり発注いたします。お引受けの際は、お取引業者様向けデジタルビルダー管理画面より、「契約」をお願いいたします。                                                                                                    |

特記事項

### 発注書NO 06-3

## 発注日 2024/10/31

## 発注請書サンプル 2/3P

## 発注請書

| タカノ建設株式会社              | 御中                             | 発注金額                                          | ¥1,100,000                                                              | 受注者                                       |                                          |
|------------------------|--------------------------------|-----------------------------------------------|-------------------------------------------------------------------------|-------------------------------------------|------------------------------------------|
| 939-8084               |                                | 税抜金額                                          | ¥1,000,000                                                              | タカノリョウタロウ                                 |                                          |
| 富山県富山市西中野1丁目7番27号      |                                | 消費税額                                          | ¥100,000                                                                | 富山県富山市星井町3-                               | 7-5                                      |
| TEL 076-423-0880       |                                |                                               |                                                                         | TEL                                       | 076-422-2600                             |
| FAX 076-492-9313       |                                |                                               |                                                                         | FAX                                       |                                          |
| インボイス番号 T3230001001590 |                                |                                               |                                                                         |                                           |                                          |
| 工事名 - 工事コード            | テスト - 00000                    | 00                                            |                                                                         |                                           |                                          |
| 工事内容                   | テスト工事をお                        | ゐがいします。                                       |                                                                         |                                           |                                          |
| 施工場所                   | テスト現場                          |                                               |                                                                         |                                           |                                          |
| 工期                     | 2024/10/31                     |                                               | ~                                                                       | 2024/11/29                                |                                          |
| 引渡日                    | 2024/11/29                     |                                               |                                                                         |                                           |                                          |
| 支払手順                   | 出来高払                           |                                               |                                                                         |                                           |                                          |
| 支払方法                   | でんさい10% 掛                      | 長込90% サイト60日                                  |                                                                         |                                           |                                          |
| 安全協力会費(円)              |                                |                                               |                                                                         |                                           | 2,000                                    |
|                        | 安全協力会費(二<br>営のため、会員<br>賦金として徴収 | L事賦金)について:高栄(<br>(のみなさまからは会費を<br>(させていただいておりま | 会(タカノ建設協力会)では、日ごろより安全な<br>いただき、非会員の皆様からは会則第23条に<br>す。ご協力・ご理解のほどどうぞよろしくお | *工事現場の実現にむけた;<br>則り、安全協議会等運営動<br>願いいたします。 | 活動を行っております。高栄会の運<br>ðとして発注金額(税抜)の0.2%を工事 |
| 法定福利費                  |                                |                                               |                                                                         |                                           | 0                                        |
| 注1)                    | 発注金額は法定                        | 福利費を含む。                                       |                                                                         |                                           |                                          |
| 請求要件                   | 每月20日締 圣                       | 2月15日支払                                       |                                                                         |                                           |                                          |
| 上積み労災保険料負担             | 受注者                            |                                               |                                                                         |                                           |                                          |
|                        |                                |                                               |                                                                         |                                           |                                          |
|                        | この注文書に読                        | 載のない条件については                                   | 、当社工事下請契約約款の定めによります。                                                    |                                           |                                          |
|                        | 立替払などがあ                        | るときは、工事支払代金                                   | と相殺することがあります。                                                           |                                           |                                          |
|                        | この工事が、建                        | 設工事に係る資材の再資                                   | 源化等に関する法律第9条第1項に規定する対                                                   | 象建設工事に該当する場合                              | 含は担当者と協議すること。                            |
|                        | 上記のとおり注                        | 文を引き受けします。                                    |                                                                         |                                           |                                          |

特記事項

## 契約明細サンプル 3/3P

| NO | 名称          | 摘要 | 数量 | 単位 | 単価         | 金額         |
|----|-------------|----|----|----|------------|------------|
| 1  | 1001:直接仮設工事 |    | 1  | 式  | ¥1,000,000 | ¥1,000,000 |

## 以上の3つの書類の他に、

## ・**工事下請契約約款** などの資料が添付されます。 こちらもあわせてご確認をお願いいたします。

当社からの発注は、従来通り「1式 XX円」で注文致します。

デジタルビルダー上で行う契約は、電子署名の形式をとります。 そのため、**印紙などは不要です**。

# 請求書の発行

タカノ指定請求書について **重要 ここがポイント** 

- ・タカノの指定請求書式は<mark>廃止</mark>になります。
  - → お取引業者様の書式で作成された請求書でご提出をお願いします。
- ・ご提出される書類は「請求書」でお願いします。
   → 見積書を添付資料として使っていただくことは大丈夫ですが、
   見積書のみでのご請求はお控えください。
- ※ お取引業者様で請求書のひな形のご用意がむずかしい場合、 従来の<mark>タカノ書式に近いExcel</mark>を別途ご用意させていただきました。 ご用命の場合はご相談いただけますと幸いです。

## デジタルビルダーを使った請求業務では、 あらかじめ**発注書が取り交わされたか**どうかで**操作が変わります**。

## ・契約内請求書 = 発注済み、取極め済みの工事に対しての請求書

・契約外請求書 = 未発注の工事に対しての請求書

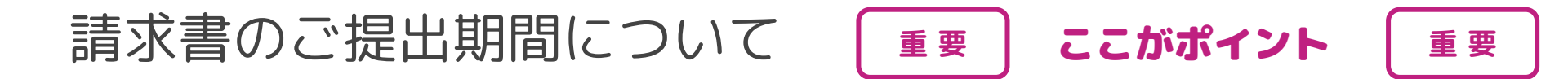

## 請求書のご提出期間については、 従来通り、

# 毎月20日~月末最終営業日

となります。

※弊社側の運用体制構築のため、ご理解いただけますと幸いです。

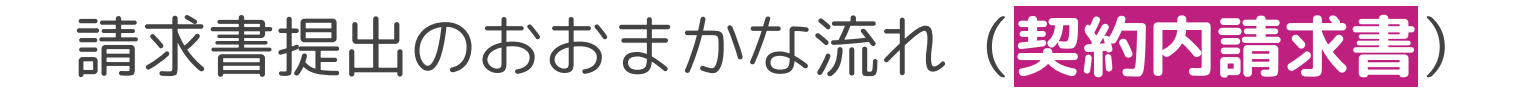

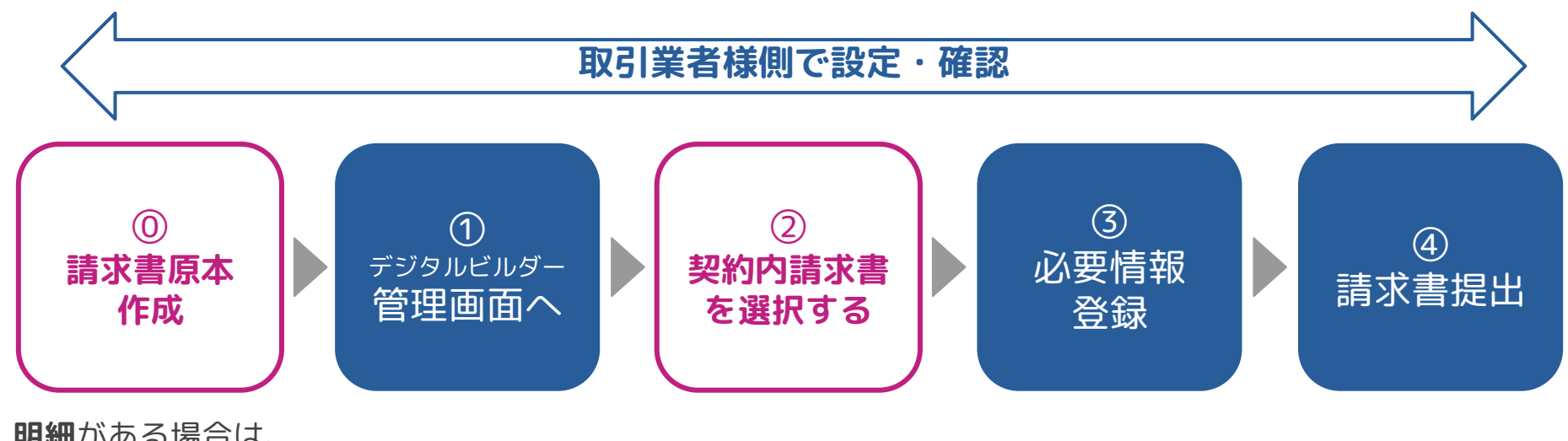

**明細**がある場合は、 貴社請求書書式にて 作成ください

# ①・② 管理画面で請求書発行のパターンを選択

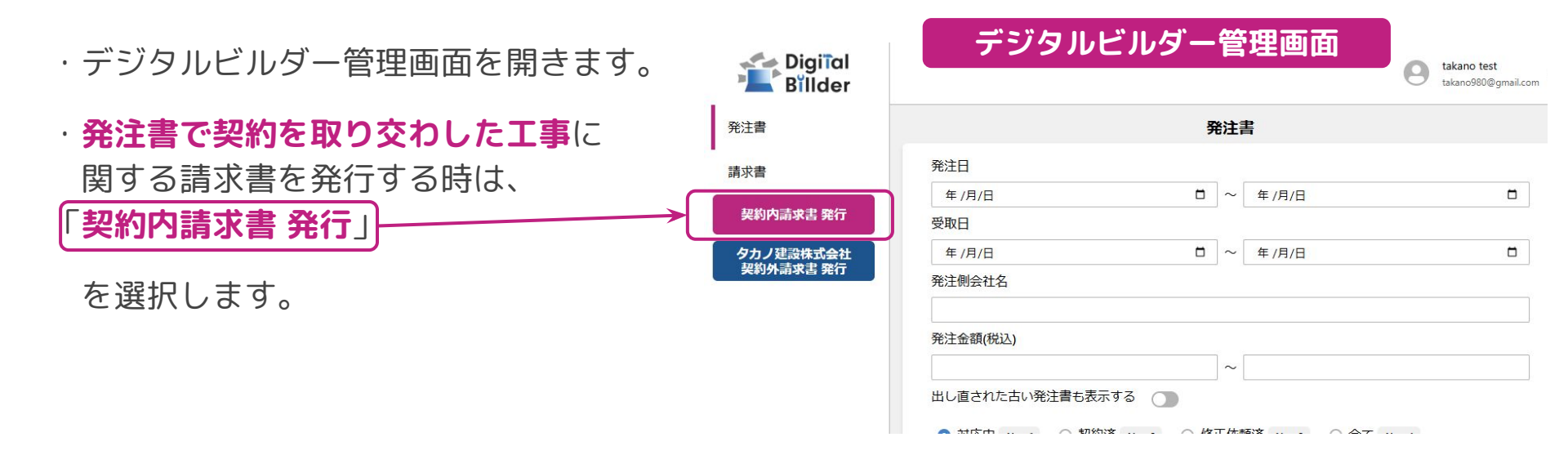

# ③ 必要情報を入力(契約内請求書の場合・その1)

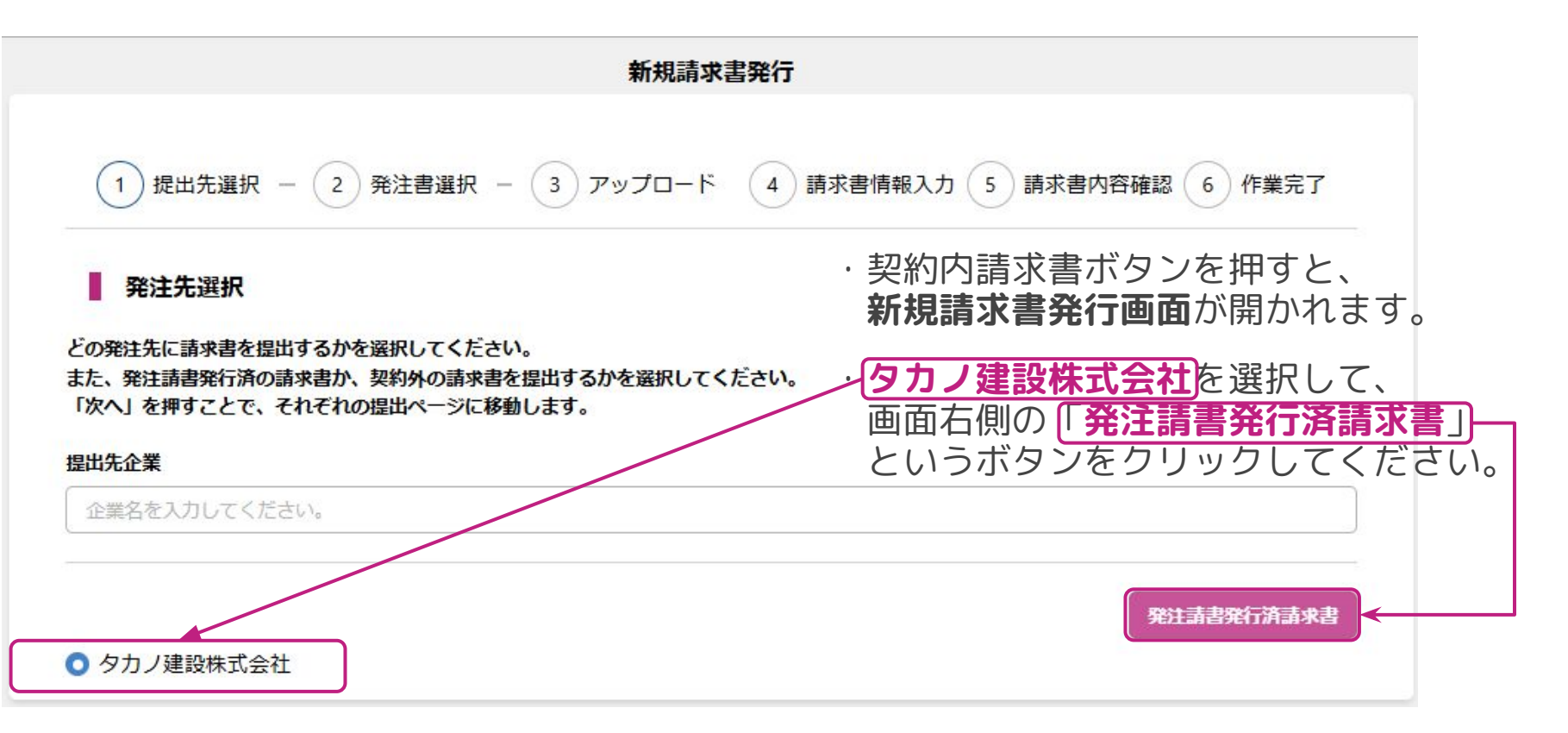

# ③必要情報を入力(契約内請求書の場合・その2)

・**オレンジ枠**の部分で発注書を検索します。

- ・赤枠の部分で発注書を選択します。
- ・発注書の選択が完了したら、

請求書情報入力

を選択してください。

※ PDFアップロードについて 請求関連資料の添付をすることができ ます。ただし、次の画面でも操作可能 なので、この段階では気にしなくても 大丈夫です。

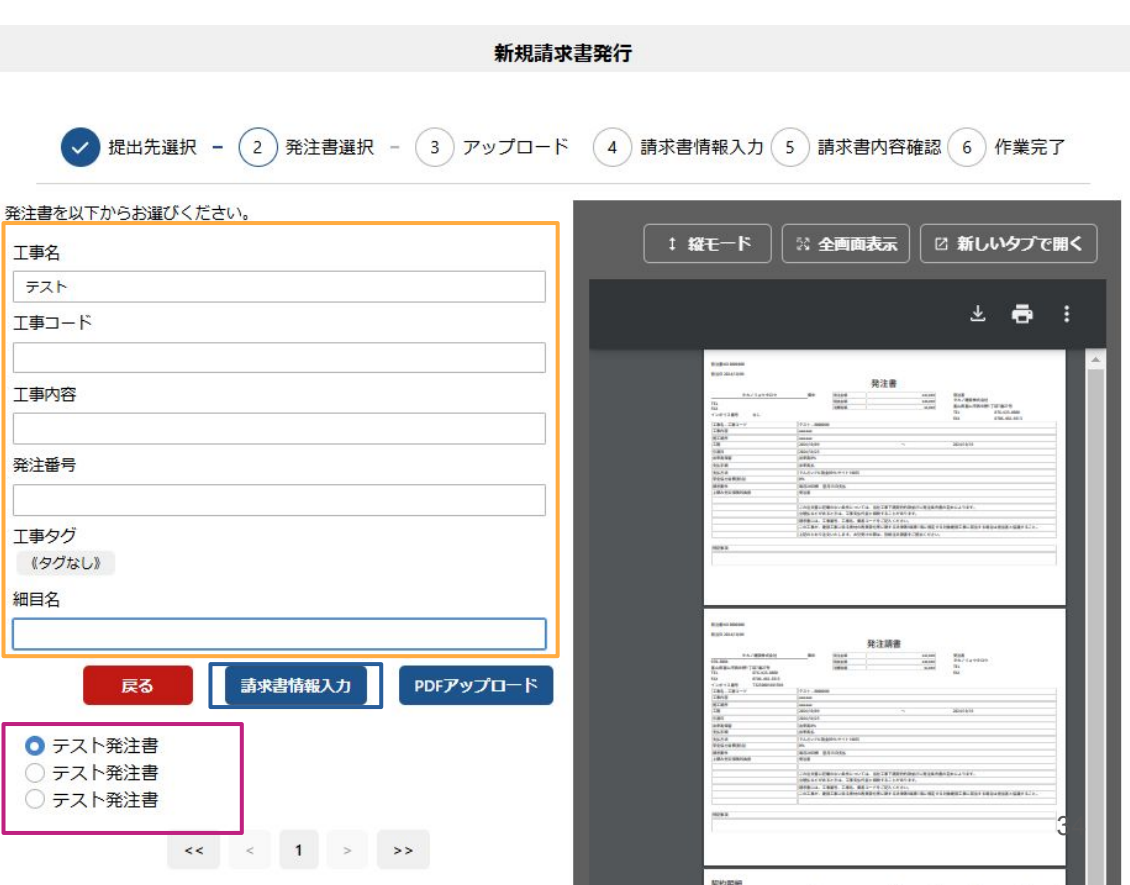

# ③ 必要情報を入力(契約内請求書の場合・その3)

| 請求日*                                                          |                                 | 請求情報入力画面(上部)                                                                                                    |
|---------------------------------------------------------------|---------------------------------|----------------------------------------------------------------------------------------------------|
| 2024 年 11                                                     | 月 20 日                          |                                                                                                    |
| 保留金計算方法 保留金なし<br>保留率 0%<br>保留金の解除を行う場合はチェックを入れてくた<br>保留全を解除する | <b>請求日は毎月20日</b> で<br>お願いします。   | ① <u>‡ 縦モード</u> <sup>32</sup> 全画両表示 <sup>1</sup> 新しいタブで開く<br>= b3849536-c675-4c 1 / 1   − 47% +   ⊡ む <u>*</u> 売 :                                                                                                    |
| 合計請求金額<br>¥220,000                                            | (今までと同じです。)                     | MT         MT         M |
| 消費税額<br>¥20,000                                               | 詳細は次のページ以降                      | 請求書項目         内申           1         福岡         内申           2         第四〇         未同回           2         第四〇         未同回           2         第四〇         未同回           2         第四〇         未同回           2         第四〇         未同回           2         第四〇         1                                                                                                    |
| 小計 (税抜)<br>¥200,000                                           | 「で説明しますが、<br>請求内訳を入力する          | Ps_ 0 0 0 0<br>Ps_ 0 0 0 0<br>Ps_ 0 0<br>Ps_ 0 0<br>Ps_ 0<br>Ps_2trigg<br>TS_ 72.5<br>TS_ 72.5<br>Ps_2trigg<br>TS_ 72.5<br>Ps_2trigg                                                                                                    |
| 累計小計<br>¥200,000                                              | と、 <b>合計請求金額など</b><br>が自動で計算されま |                                                                                                    |
| 解除した保留金<br>¥0                                                 | す。                              |                                                                                                    |

# ③必要情報を入力(契約内請求書の場合・その3)

# 請求情報入力画面(中部) 前回までの支払合計(機抜) ¥0 前回までの支払合計: 2回目以降の請求の場合、こちらに前回までの支払合計金額が表示されます。 請求内訳 (株) (株) (株) (株) (株) (株) (株) (株) (株) (株) (株) (株) (株) (株) (株) (\*) (\*) (\*) (\*) (\*) (\*) (\*) (\*) (\*) (\*) (\*) (\*) (\*) (\*) (\*) (\*) (\*) (\*) (\*) (\*) (\*) (\*) (\*) (\*) (\*) (\*) (\*) (\*) (\*) (\*) (\*) (\*)

### 細目別出来高(税抜)

|        |             | 発注情報 | I  |     |          |     |                                                    |
|--------|-------------|------|----|-----|----------|-----|----------------------------------------------------|
| 工種名    | 細目          | 摘要   | 数量 | 単位  | 単価       | 金額  | <b>細目別出来高(税抜)</b> :こちらに <b>今回の請求金額</b> を入          |
| 直接仮設工事 | 1001 直接仮設工事 | テスト  | 1  | 式   | ¥100,000 | ¥1, | さい。画面上ですべての記入箇所が表示できないた<br>バーを右に動かして記入欄を表示させてください。 |
| 4      | 50          | のバーを | 右に | 動かす | と→       | Þ   | 詳細は次のページでご説明します。                                   |

# ③ 必要情報を入力(契約内請求書の場合・その4)

## 請求情報入力画面(中部:細目別出来高払の詳細)

|        | 摘要     | 45.00      | -            |                |                         |                                    | -                                    |                                        |
|--------|--------|------------|--------------|----------------|-------------------------|------------------------------------|--------------------------------------|----------------------------------------|
|        |        | EX IN      | 単位           | 単価             | 金額                      | 数量                                 | %                                    | 金額                                     |
| 直接仮設工事 | テスト    | 1          | 式            | ¥100,000       | ¥1,000,000              | 0                                  | 0                                    | ¥0                                     |
|        | 直接仮設工事 | 直接仮設工事 テスト | 直接仮設工事 テスト 1 | 直接仮設工事 テスト 1 式 | 直接仮設工事 テスト 1 式 ¥100,000 | 直接仮設工事 テスト 1 式 ¥100,000 ¥1,000,000 | 直接仮設工事 テスト 1 式 ¥100,000 ¥1,000,000 0 | 直接仮設工事 テスト 1 式 ¥100,000 ¥1,000,000 0 0 |

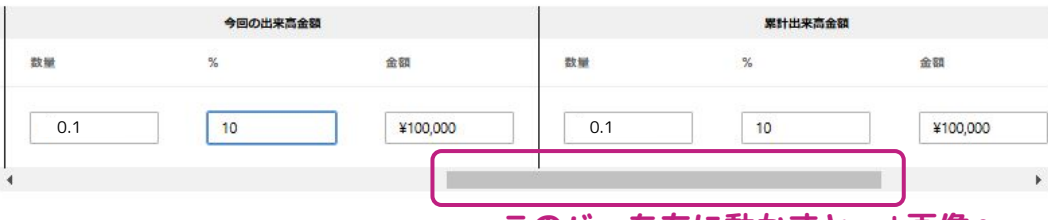

このバーを右に動かすと…↓画像へ

| 累計出来高金額 |    |          |     | 発注残 | 高        |
|---------|----|----------|-----|-----|----------|
| 数量      | %  | 金額       | 数量  | %   | 金額       |
| 0.1     | 10 | ¥100,000 | 0.9 | 90  | ¥900,000 |

**発注情報**:タカノ建設から送信された発注情報 が自動で反映されます。特に記入いただくこと はございません。

前回までの出来高金額:この発注に対しての二 回目以降の請求の場合、前回までの出来高金額 が自動で反映されます。

今回の出来高金額:数量、%、金額のいずれか に値を入力すると、他の項目が自動で反映され ます。今回の場合金額¥100,000と入力すると 数量が0.1と自動で反映されます。どちらかの数 値を入力して下さい。

**累計出来高金額**:前回までの出来高+今回の出 来高が自動で反映されます。こちらも記入可能 ですが、今回の出来高金額欄での記入がしやす いです。

発注残高:発注額 - 累計出来高金額 が自動で表示されます。

# ③ 必要情報を入力(<mark>契約内請求書</mark>の場合・その5)

## 請求情報入力画面(下部)

添付資料

明細書など添付資料があれば追加してください。 請求書と同一のファイルに添付している場合は不要です。 PDFの添付資料は右半分の「請求書」のタブの右側を選択することで表示されます。

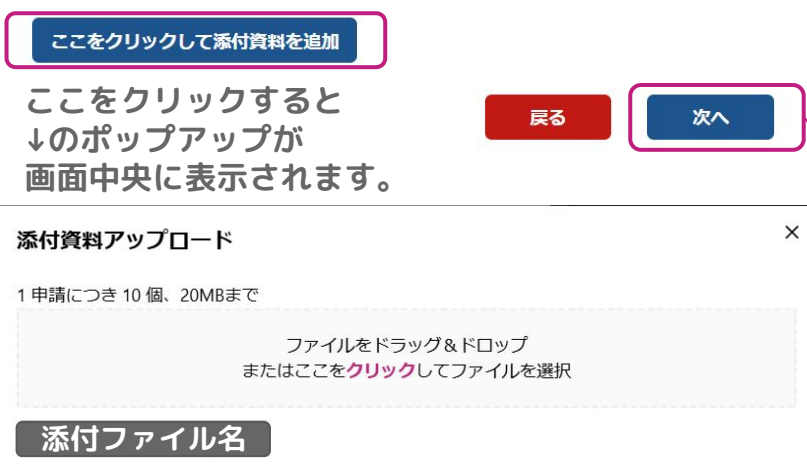

ファイルを選択したら アップロードをクリック→

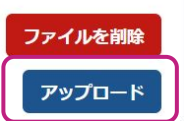

請求情報入力画面(上部右側)

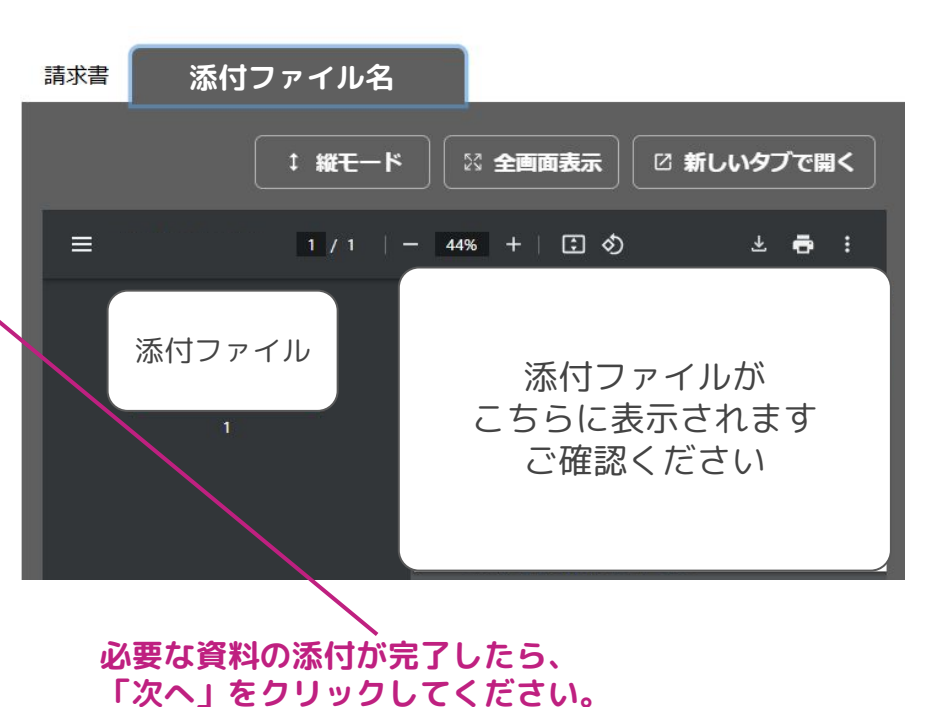

# ③ 必要情報を入力(契約内請求書の場合・その6)

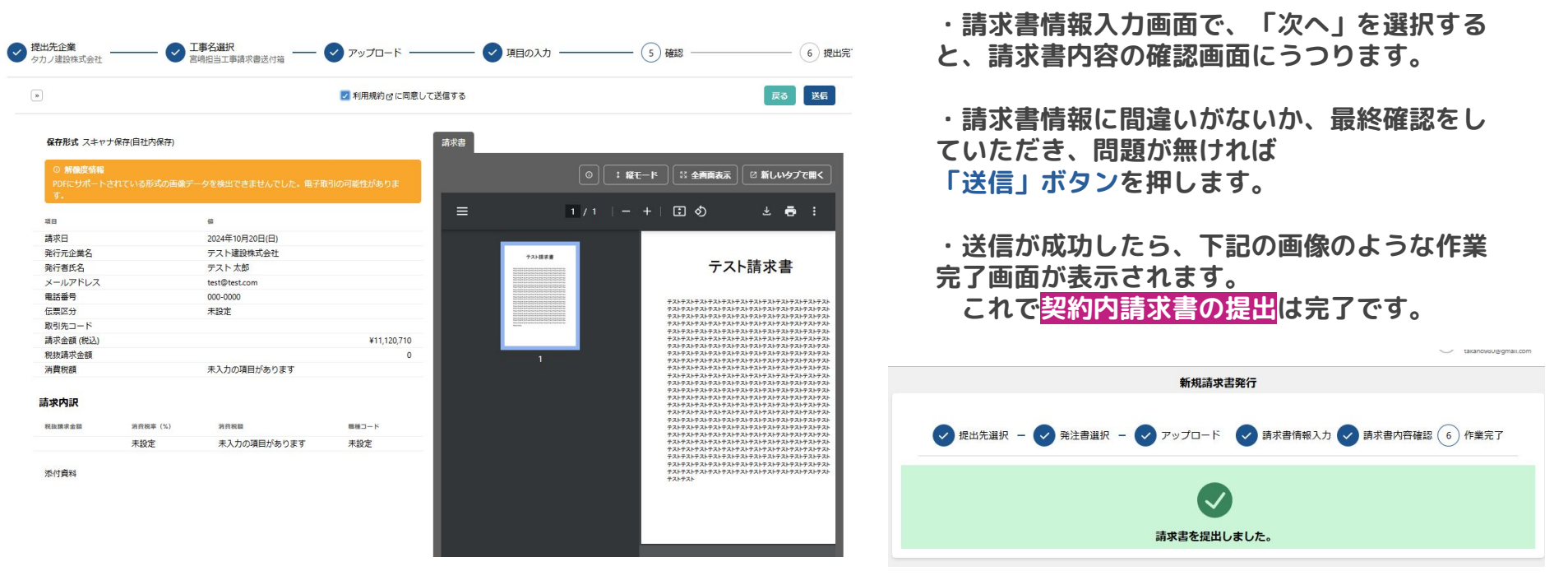

お疲れ様でした!

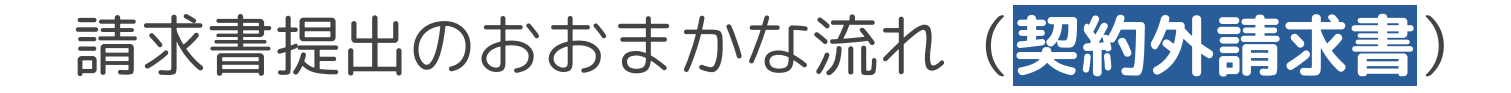

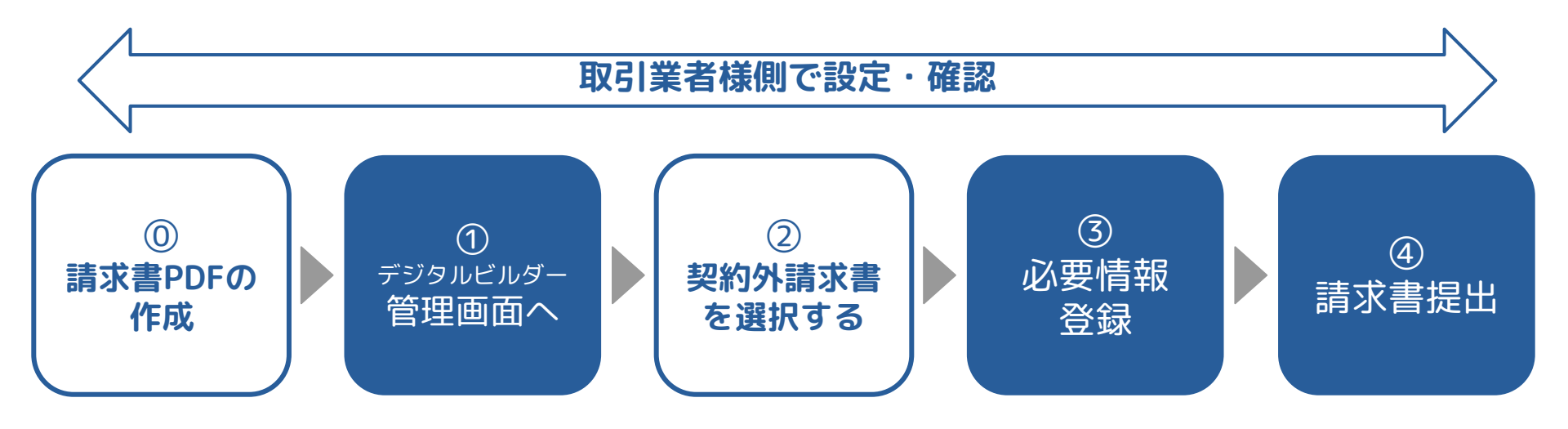

## ① 請求書原本の作成(再掲)

## **独自書式の請求書をお持ちでない方向けのご説明**になります。 独自書式をお持ちの業者様はそちらをアップロードください。

|        | 取引業者独自書式          | タカノ指定書式 | デジタルビルダー                                                              |
|--------|-------------------|---------|-----------------------------------------------------------------------|
|        | 請求書               | 請求書     | 利用開始以降                                                                |
|        | 取引業者様独自の          | 作成する必要  | 業者様独自書式の                                                              |
|        | 請求書あり             | ございません! | 請求書をご提出ください                                                           |
| 契約外請求書 | 取引業者様独自の<br>請求書無し | 利用可能    | タカノ書式の請求書を<br>Excelで作成いただき<br>PDFで保存したものを<br>添付でご提出ください<br>(紙の請求書は廃止) |

41

# ① 請求書原本の作成(タカノ書式Excel)その1

- ・独自書式請求書をお持ちでない業者さまについては、
   「タカノ書式Excel」をご利用いただくことが可能です。
- ・具体的な時期は未定ですが、来春にはタカノ建設ホームページに ダウンロードリンクを掲載する予定となっております。
- ・「タカノ書式Excel」の公開に伴いまして「紙のタカノ指定請求書」は 廃止となります。
- ・<u>独自の請求書をお持ちでない取引業者様に限ります</u>が、

今後は、デジタルビルダーに「**タカノ書式Excel**」のPDFデータをアップする 運用となりますこと、ご理解をいただけますと幸いです。

# ① 請求書原本の作成(タカノ書式Excel)その2

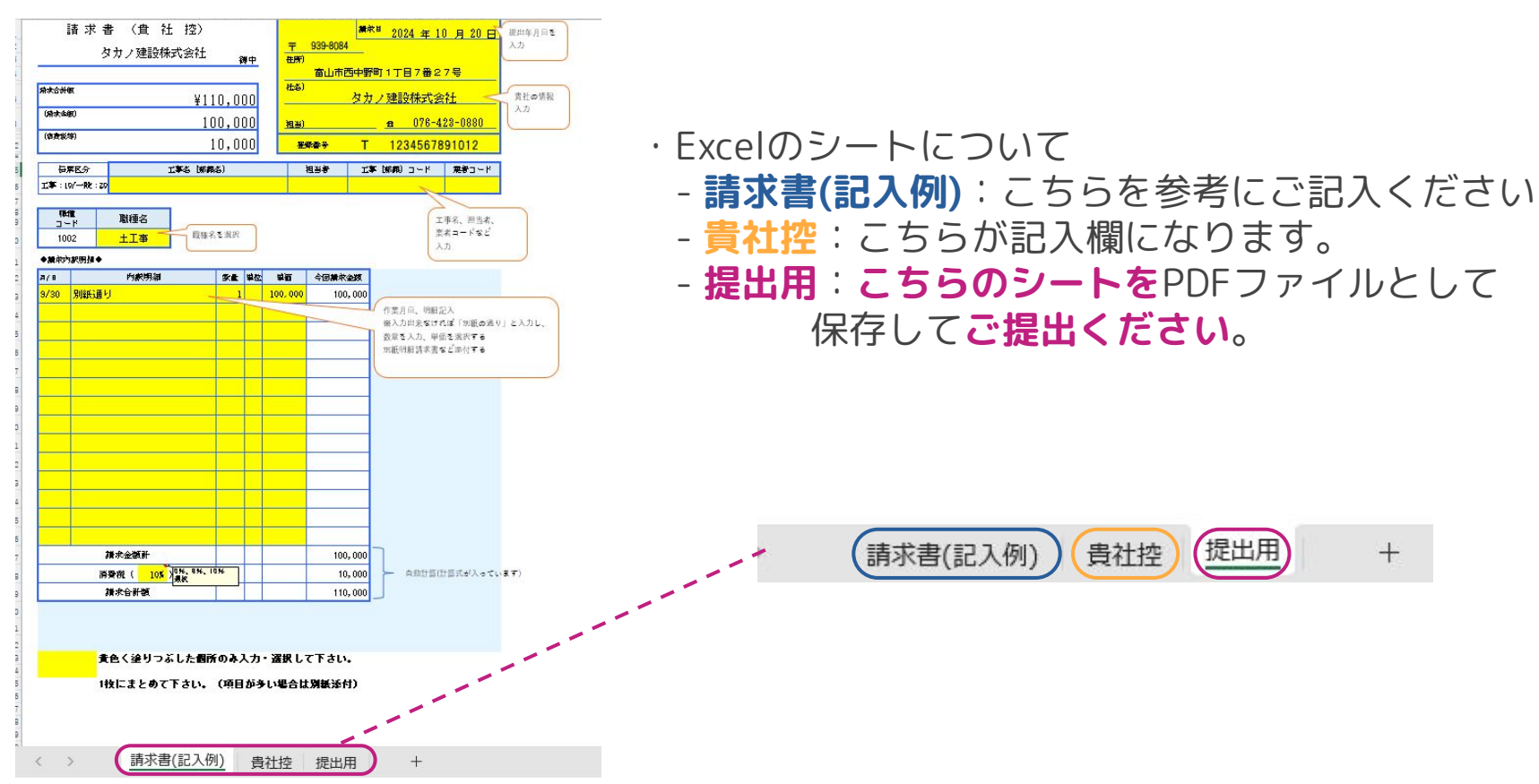

# ① 請求書原本の作成(タカノ書式Excel)その3

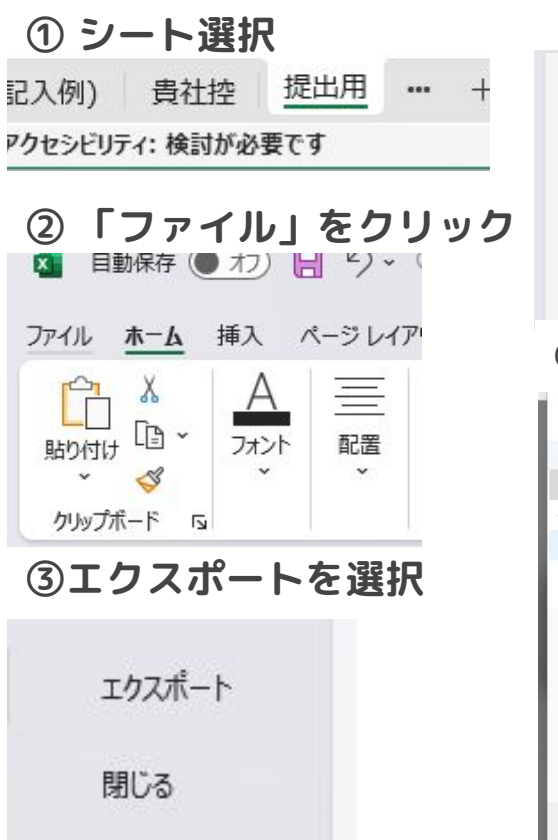

| ④ PDF                                      | /XPSドキ                                    | ュメン                 | トを作                                                             | 成           |
|--------------------------------------------|-------------------------------------------|---------------------|-----------------------------------------------------------------|-------------|
| エクス                                        | ポート                                       |                     |                                                                 |             |
|                                            | PDF/XPS ドキュ                               | メントの作り              | 成                                                               |             |
|                                            | ファイルの種類のき                                 | 変更                  |                                                                 |             |
| ④ PDF                                      | を発行!                                      |                     |                                                                 | )           |
| $\leftarrow  \rightarrow  \land  \uparrow$ | 📒 << 新し > 舟崎さん                            | ~ C                 | 舟崎さんの検索                                                         | م           |
| 整理 ▼ 新しい7                                  | ォルダー                                      |                     |                                                                 | ≣ • 3       |
| > 🦲 亮太朗 - 9九/                              | 20241105請求書(                              | へ<br>発注無) 職種名選      | 更新日時<br>択 2024/11/05 1                                          | 種<br>7:51 A |
| ■ デスクトップ                                   | *                                         |                     |                                                                 |             |
| 目 ドキュメント<br>ファイルタ(N)・                      |                                           | 名選択 - 기ピー.pdf       |                                                                 |             |
| ファイルの種類(T):                                | PDF (*.pdf)                               |                     |                                                                 |             |
|                                            | <ul> <li>○ 発行後にファイルを聞く<br/>(E)</li> </ul> | 最適化                 | : 〇 標準 (オンライン発<br>び印刷)(A)<br>〇 最小サイズ (オンラ・<br>行)(M)<br>オプション(O) | 行およ<br>(ン発  |
| ▲ フォルダーの非表示                                |                                           | "У− <i>I</i> /(L) ▼ | 発行(5)                                                           | キャンセル       |
|                                            |                                           |                     |                                                                 |             |

| ・エクセルシートのPDF保存の方法             |
|-------------------------------|
| ①「提出用」のシートのタブをクリック            |
| しょ 9 。<br>② この状態で、画面左の「ファイル」を |
| 選択します。                        |
| ③左下のほうに「エクスポート」ボタン            |
| があります。                        |
| ④ PDF/XPSドキュメントの作成 を選択し       |
| ます。                           |
| ⑤ こちらの画面が開きます。お好みの            |
| ファイル名を設定して、発行ボタンを選択           |
| します。                          |
| → これでExcelファイルのPDF保存は完了       |
| です!                           |
| 次ページ以降でデジタルビルダーにこの            |
| PDFを登録して                      |
| 請求を行います。                      |
|                               |

# ①・② 管理画面で請求書発行のパターンを選択

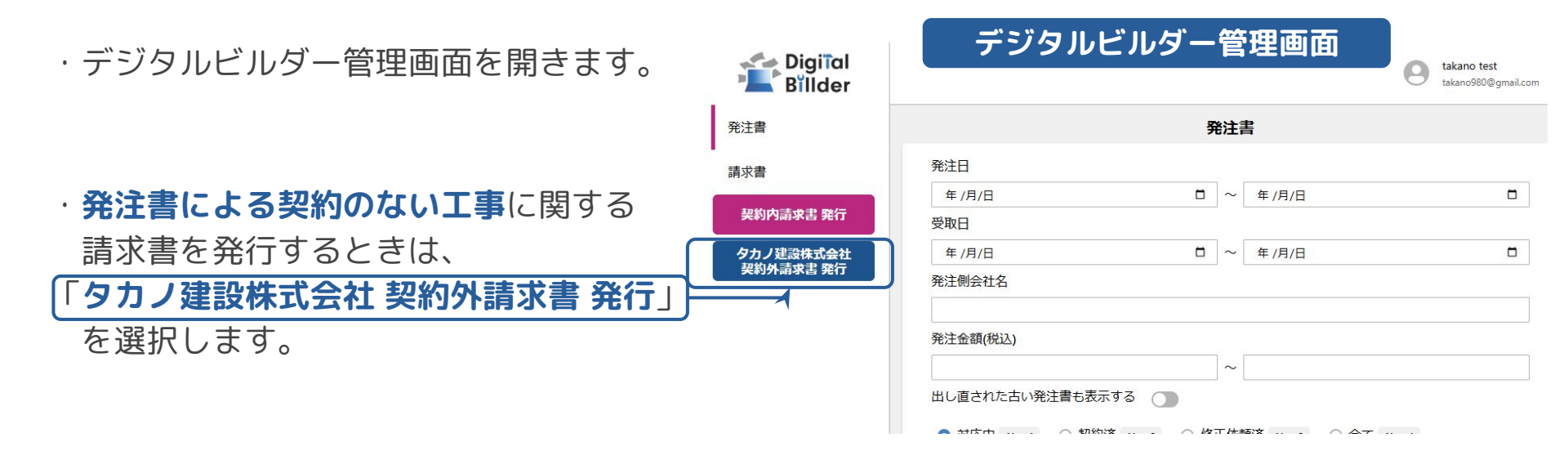

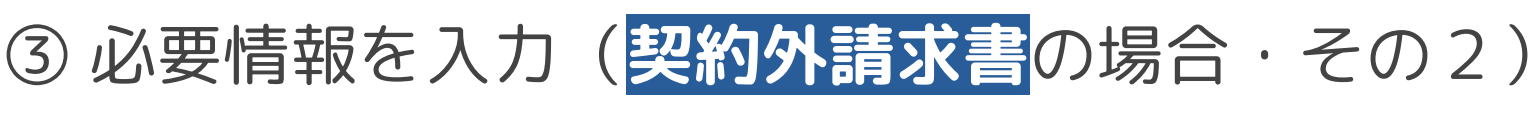

(1)

(2)

重要

ここがポイント

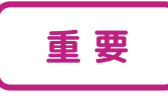

Digiial Billder 新規請求書発行画面

- ① 工事コード・担当者検索
- ② 工事選択
  - 以下のようにお使いください。
  - |: **工事コードを知っている工事**に対する請求
    - → 工事コードを検索し、選択
  - II: 工事コードは分からず、**担当者だけが** 
    - 分かっている工事に対する請求
    - → 担当者名を検索
      - →「○○**担当工事請求書送付箱**」 という選択肢が出てきます。 こちらをお使いください。
- ③ 工事を選択し終えたら、「次へ」ボタンを 押してください

| His.                                                                                       |                                                                             |   |
|--------------------------------------------------------------------------------------------|-----------------------------------------------------------------------------|---|
|                                                                                            |                                                                             |   |
| 支店名を入力して検索し選択                                                                              |                                                                             |   |
|                                                                                            | 3                                                                           | * |
| <ul> <li>宮嶋担当工事請求書送付</li> <li>0000000</li> </ul>                                           | J#I                                                                         | × |
| <ul> <li>宮嶋担当工事請求書送付</li> <li>0000000</li> <li>06-10203-00</li> </ul>                      | ля́                                                                         | * |
| <ul> <li>宮嶋担当工事請求書送付</li> <li>0000000</li> <li>06-10203-00</li> <li>06-10400-00</li> </ul> | <ul> <li>③</li> <li>③</li> <li>⑦</li> <li>⑦</li> <li>宮嶋担当工事請求書送付</li> </ul> |   |

# ③必要情報を入力(契約外請求書の場合・その2補足)

重要

ここがポイント

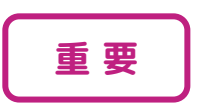

「〇〇担当工事請求書送付箱」について 弊社では各工事の請求書の処理を、 それぞれの工事担当者事で行っております。

一方で、取引業者様に対して全ての工事コード をお伝えすることが難しい状況にございます

そのため請求書の提出先は、 「〇〇**担当工事請求書送付箱**」に提出する というのが基本のやり方 とご認識いただければと思います。

※工事コードをご認識の場合は、

工事コードを探してご提出いただいても 大丈夫です。

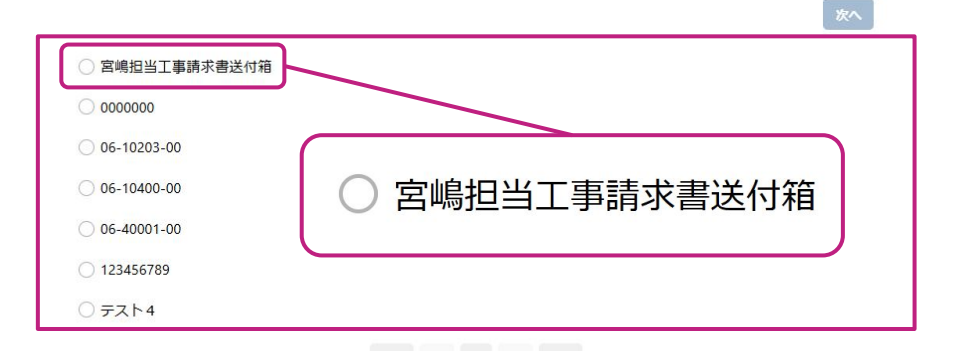

# ③必要情報を入力(契約外請求書の場合・その3)

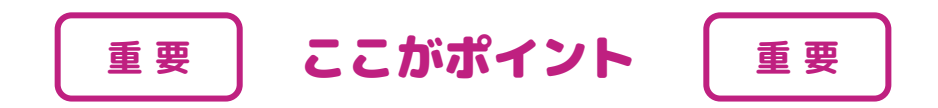

- ・工事を選択すると、右のような
   ファイルアップロード画面に切り替わります。
- ・以下のようにお使いください。
  - ① 取引業者様で独自の請求書をお持ちの場合
    - → 業者様書式の請求書 のPDFをアップロード
  - ② 独自の請求書をお持ちでない場合
    - → タカノ書式の請求書 のPDFをアップロード
- ・ファイルのアップロードが完了したら、
   「アップロード」ボタンをクリックしてください

## デジタルビルダー管理画面

請求書のPDFアップロードを行ってください(1ファイル、 20MBまで)。

> ファイルをドラッグ&ドロップ またはここを**クリック**してファイルを選択

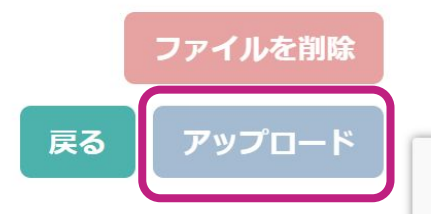

# ③ 必要情報を入力(契約外請求書の場合・その4)

宮嶋担当工事請求書送付箱

| (今までと同じです。)                                                      |
|------------------------------------------------------------------|
| ・発行元企業名: <b>貴社名を正式名称で記載</b><br>例)正:タカノ建設株式会社                     |
| ・発行者氏名:代表者様のお名前フルネーム<br>・メールアドレス:ご担当者様のアドレス<br>・電話番号:代表電話or担当者電話 |
|                                                                  |

49

# ③ 必要情報を入力(契約外請求書の場合・その4-補足)

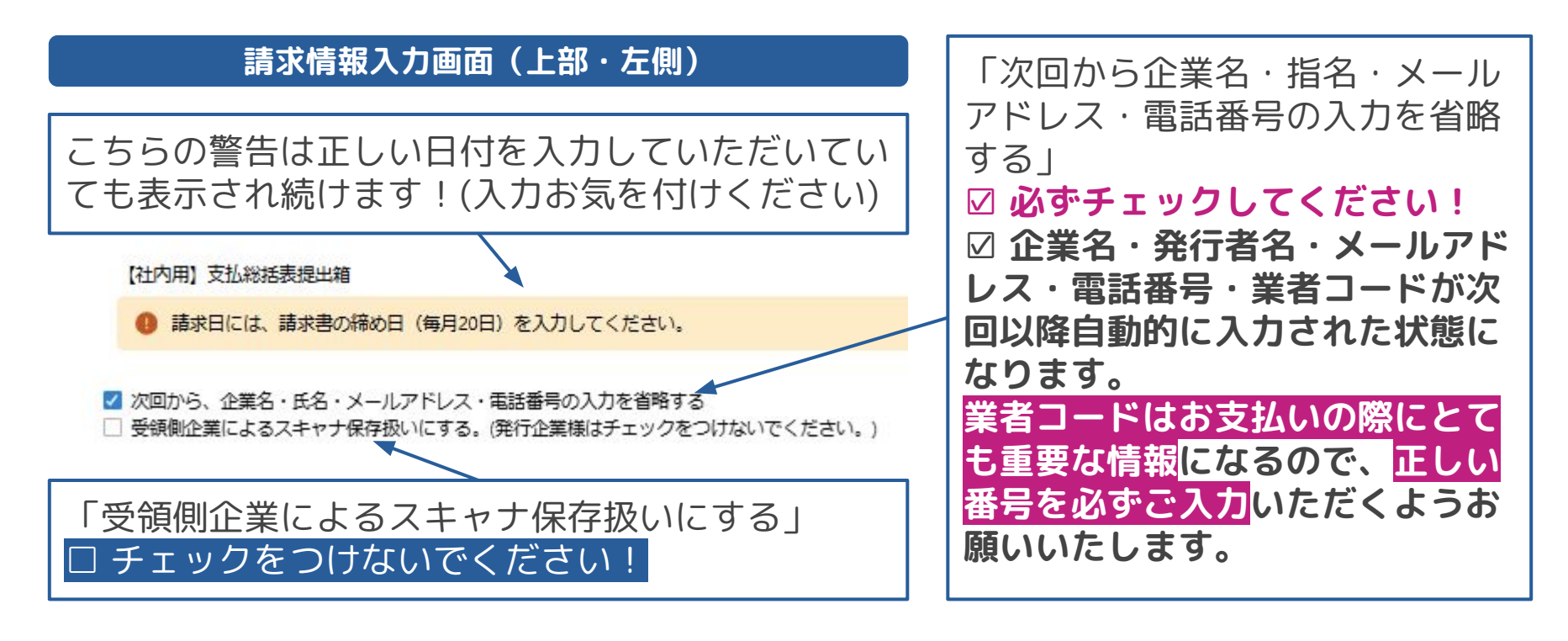

# ③ 必要情報を入力(契約外請求書の場合・その5)

重要

## ・取引先コード:貴社に割り当てられた業者コード 「弊社から発行する発注書の企業名欄に記載がございま す。ご不明の場合は個別に経理課までご連絡をいただけま すと幸いです。

ここがポイント

※取引先コードの3桁目にカンマが入るのは仕様です。

·請求金額(税込)、請求金額(税抜)、消費税額

└ 下記、請求内訳欄を記入すると自動で表記されます。 ・**請求内訳:**税率が異なる請求がある場合は**内訳を分けて** ご提出いただくようお願いします。

- -税抜請求金額:税抜価格をご記入ください
- 消費税率: 0,8,10(%)からご選択ください。
- 消費税額: 自動で計算されます。

重要

- 職種コード:請け負われた工種をご選択ください
  - **└ ご不明の場合空欄でも問題ございません。**

## 請求情報入力画面(上部)

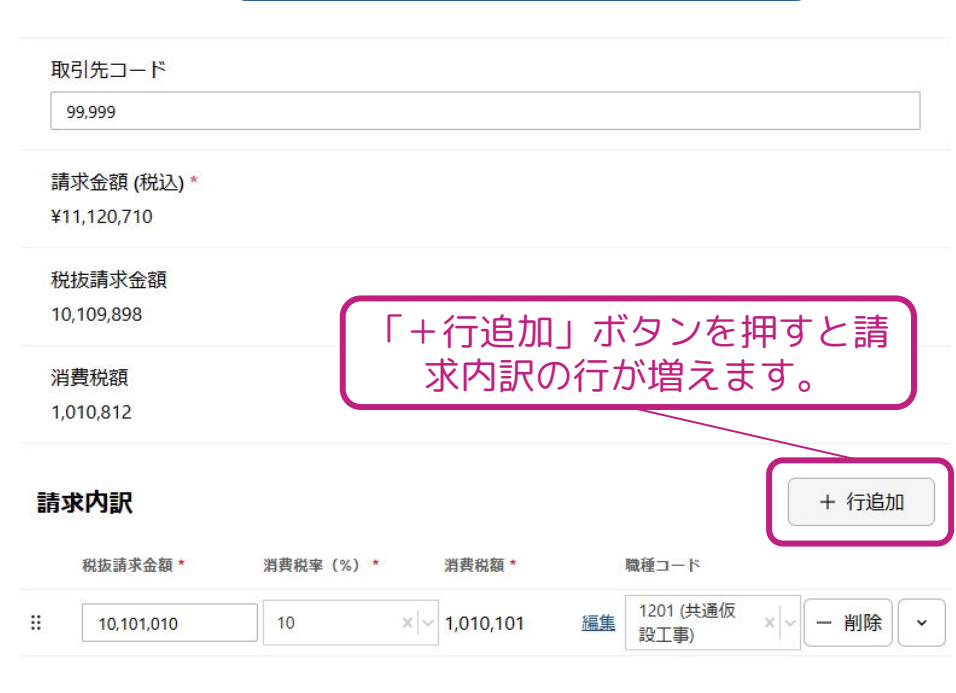

# ③ 必要情報を入力(契約外請求書の場合・その6)

次へ

X

請求書

 $\equiv$ 

## 請求情報入力画面(下部)

添付資料

明細書など添付資料があれば追加してください。 請求書と同一のファイルに添付している場合は不要です。 PDFの添付資料は右半分の「請求書」のタブの右側を選択することで表示されます。

## ここをクリックして添付資料を追加

ここをクリックすると ↓のポップアップが 画面中央に表示されます。

添付資料アップロード

1 申請につき 10 個、20MBまで

ファイルをドラッグ&ドロップ またはここを**クリック**してファイルを選択

戻る

## 添付ファイル名

ファイルを選択したら アップロードをクリック→

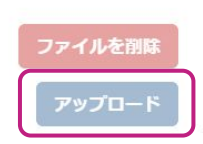

## 、 必要な資料の添付が完了したら、 「次へ」をクリックしてください。

| 添付ファイル名     |                          |                       |    |   |
|-------------|--------------------------|-----------------------|----|---|
|             |                          |                       |    |   |
| ↓ 縦モード      | 23 全画面表示                 | 🛛 新しいタブ               | で開 | < |
| 1 / 1       | - 44% + 🗈 🔊              | ¥                     | ē  | : |
| 添付ファイル<br>1 | ,<br>ふ付フ<br>こちらにす<br>ご確認 | ァイルが<br>§示されま<br>ください | ਰ  |   |

請求情報入力画面(上部右側)

# ③ 必要情報を入力(契約外請求書の場合・その7)

※ 全画面表示

テストテストテストテストテストテストテストテストテストテストテスト

テストテストテストテストテストテストテストテストテストテストテスト

テストテストテストテストテストテストテストテストテストテストテストテス テストテストテストテストテストテストテストテストテストテストテスト テストテストテストテストテストテストテストテストテストテストテストテス

テストテストテストテストテストテストテストテストテストテストテストテスト 

テストテストテストテストテストテストテストテストテストテストテストテス テストテストテストテストテストテストテストテストテストテストテストテス

テストテストテストテストテストテストテストテストテストテストテストテス テストテストテストテストテストテストテストテストテストテストテスト

テストテストテストテストテストテストテストテストテストテストテストテス

テストテストテストテストテストテストテストテストテストテストテストテス テストテストテストテストテストテストテストテストテストテストテスト テストテストテストテストテストテストテストテストテストテストテス テストテストテストテストテストテストテストテストテストテストテスト

テストテストテストテストテストテストテストテストテストテストテストテスト ティレティレティレティレティレティレティレティレティレティレティレ テストテストテストテストテストテストテストテストテストテストテス テストテストテストテストテストテストテストテストテストテストテスト

テストテストテストテストテストテストテストテストテストテストテスト テストテストテストテストテストテストテストテストテストテストテストテスト

ティレティレティレティレティレティレティレティレティレティレティレティレ

テストテストテストテストテストテストテストテストテストテストテストテスト

送信

☑ 新しいタブで開く

1 = :

🔽 アップロード — 🔽 項目の入力 —— (5) 確認

↓ 縦モード

テストテスト

書來書

利用規約でに同意して送信する

職種コード

1201 (共道

1201 (共道

設工事)

設工事)

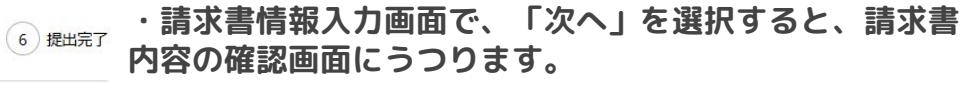

 ・画面中央の上部に表示される「利用規約に同意して送信」 する」にチェックをつけてください。チェックをつけると 送信できるようになります。

 ・請求書情報に間違いがないか、最終確認をしていただ き、問題が無ければ「送信」ボタンを押します。

 ・送信が成功したら、下記の画像のような作業完了画面が 表示されます。これで契約外請求書の提出は完了です。

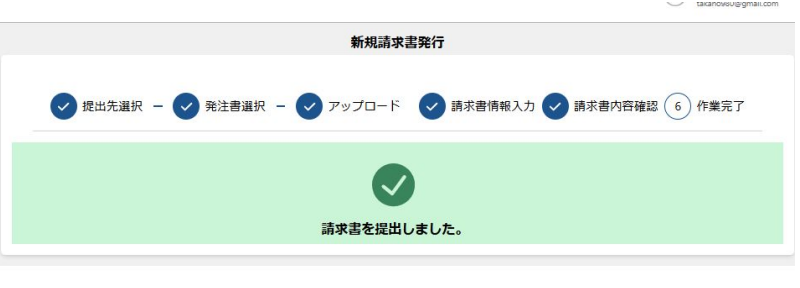

お疲れ様でした!

53

税抜請求金额 消费税率 (%) 10.101.010 10 888.888 8

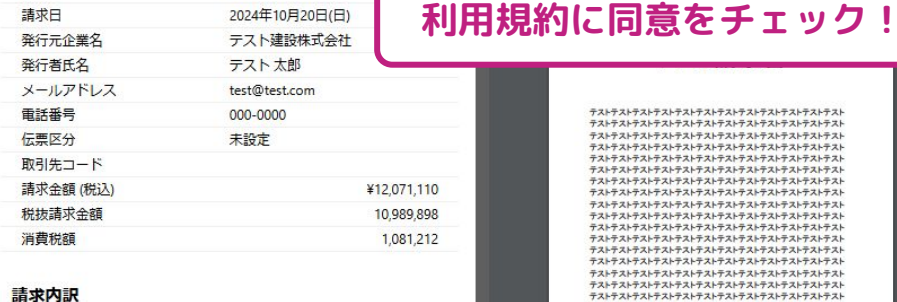

THE PERSON NO.

1.010.101

71.111

値

工事名選択

副創出当了車詰求書

### 添付資料

提出先企業

>

力 / 建铅株式会社

① 解像度情報

項目

保存形式 スキャナ保存(自社内保存)

# 請求書の発行について:まとめ

## ・紙のタカノ指定書式は廃止→貴社書式の請求書PDFをご用意ください!

|        | 取引業者独自書式<br>請求書   | タカノ指定書式<br>請求書 | 備考                         |
|--------|-------------------|----------------|----------------------------|
| 契約内請求書 |                   | ×不 要×          | デジタルビルダーで<br><b>請求書を作成</b> |
| 契約外請求書 | 取引業者様独自の<br>請求書あり | ×不 要×          | 各社書式の請求書PDF                |
|        | 取引業者様独自の<br>請求書無し | 利用可能           | 必要な場合はExcelひな形<br>を配布します。  |

# よくあるご質問

# よくあるご質問 その①

| ご質問                       | 回答                                                                                                    |
|---------------------------|----------------------------------------------------------------------------------------------------|
| 工種コード(職種コード)が分かり<br>ません。  | ご不明の場合、空欄でも問題ございません。                                                                                                    |
| 取引先コード(業者コード)が分か<br>りません。 | <ul> <li>・発注書をお受け取り済みの場合は、発注書に記載のある貴社名の後ろに記載があります。</li> <li>例)XX工業(業者コード:99999)など。</li> <li>・ご不明の場合は、タカノ建設経理課までご連絡のほどよろしくお願いいたします。</li> </ul> |
| 請求書の添付資料は必要ですか?           | 必要な場合は下記の通りです。<br>・タカノ建設指定請求書を利用した契約外請求書で、内訳明細に「別<br>紙参照」などの記載をする場合。その別紙のPDFデータを添付してく<br>ださい。<br>※ その他事情にあわせ、適宜ご利用くださいませ。                     |

# よくあるご質問 その②

| ご質問                          | 回答                                   |
|------------------------------|--------------------------------------|
| 請求書の提出期間はいつからいつ<br>まででしょうか?  | <mark>毎月20日から月末最終営業日まで</mark> となります。 |
| 電子化が難しい。パソコンをそも<br>そももっていない。 | 別途ご相談いただければと思います。対応を検討いたします。         |

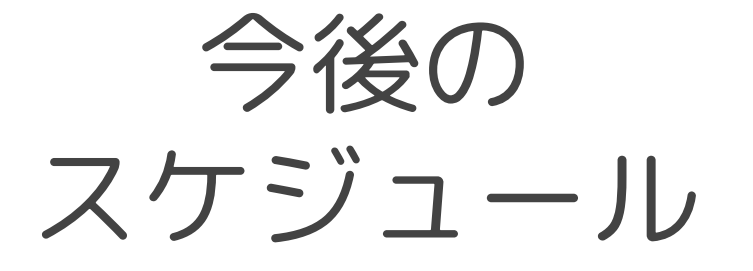

# 今後のスケジュール(予定)

|     | 2月上旬          | 2/10~14                              | 3月                      |
|-----|---------------|--------------------------------------|-------------------------|
| 請求書 | 協力業者さま<br>説明会 | テスト請求<br>のご協力お願いいた<br>します。<br>※ 後述記載 | <b>3月20日締</b><br>より本稼働  |
| 発注書 | 協力業者さま<br>説明会 | _                                    | <b>3月1日</b> より<br>本稼働予定 |

## テスト請求:大まかな流れ

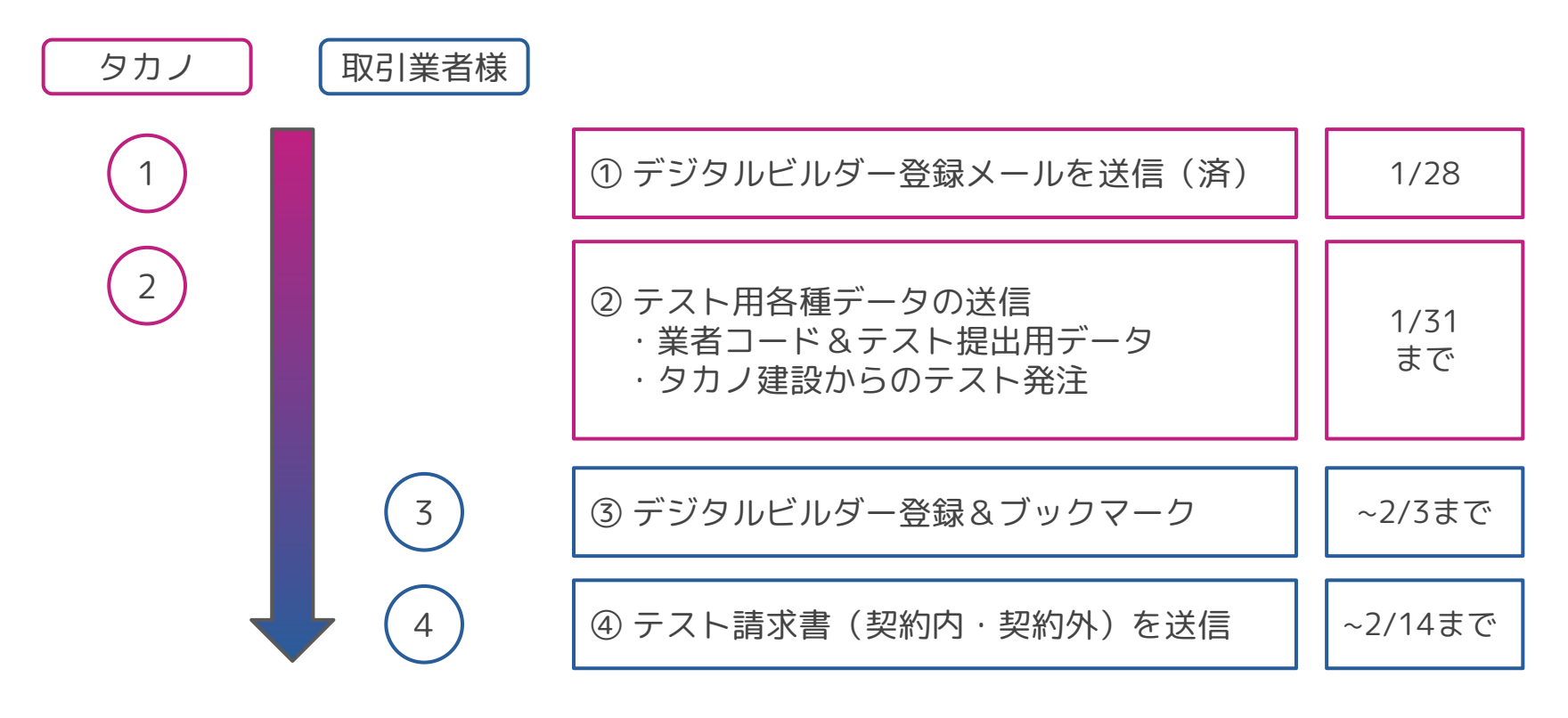

# テスト請求について(その1)

▼ ユーザー登録について
 1/28 に皆様のメールアドレスあてに

「タカノ建設株式会社から、DigitalBillder発注への接続リンクを受け取りました」

というタイトルの**メール**が届きます。 P10の基本設定の方法を参考に、ユーザー登録をお願いいたします。

# テスト請求について(その2)

▼ 業者コードについて

·業者コードをメールにて通知させていただきます。(これまでのものと変わりません)

## ▽ 契約外請求書のテスト送信について

- ・テスト送信用データは、契約外請求書の請求書PDFデータ 兼 契約外請求書提出マニュアルとなります → テスト送信の際にアップロードする請求書PDFとしてご利用ください。
- ・テスト送信の宛先は、「**初回テスト請求【請求金額は0円でお願いします】**」でお願いします。 → 請求金額は¥0でお願いします。
- ・次回以降の入力を省略するに必ずチェックボックスを入れてください。

## ▽ 契約内請求書のテスト送信について

・皆様に後日送信いたします、「テスト発注」に対しての請求をお願いいたします。